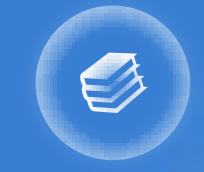

## 图书馆利用指南

E

#### Library Utilization Guide

黄山学院图书馆

# CONTENT

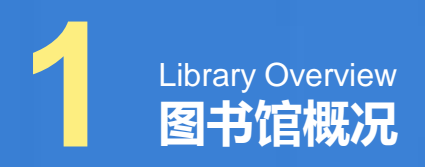

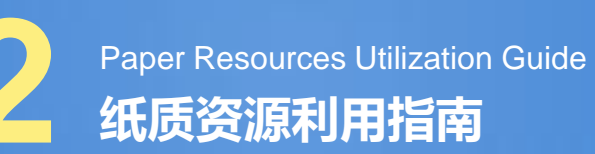

Electronic Resources Utilization Guide 电子资源利用指南

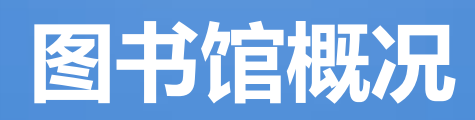

Library Overview

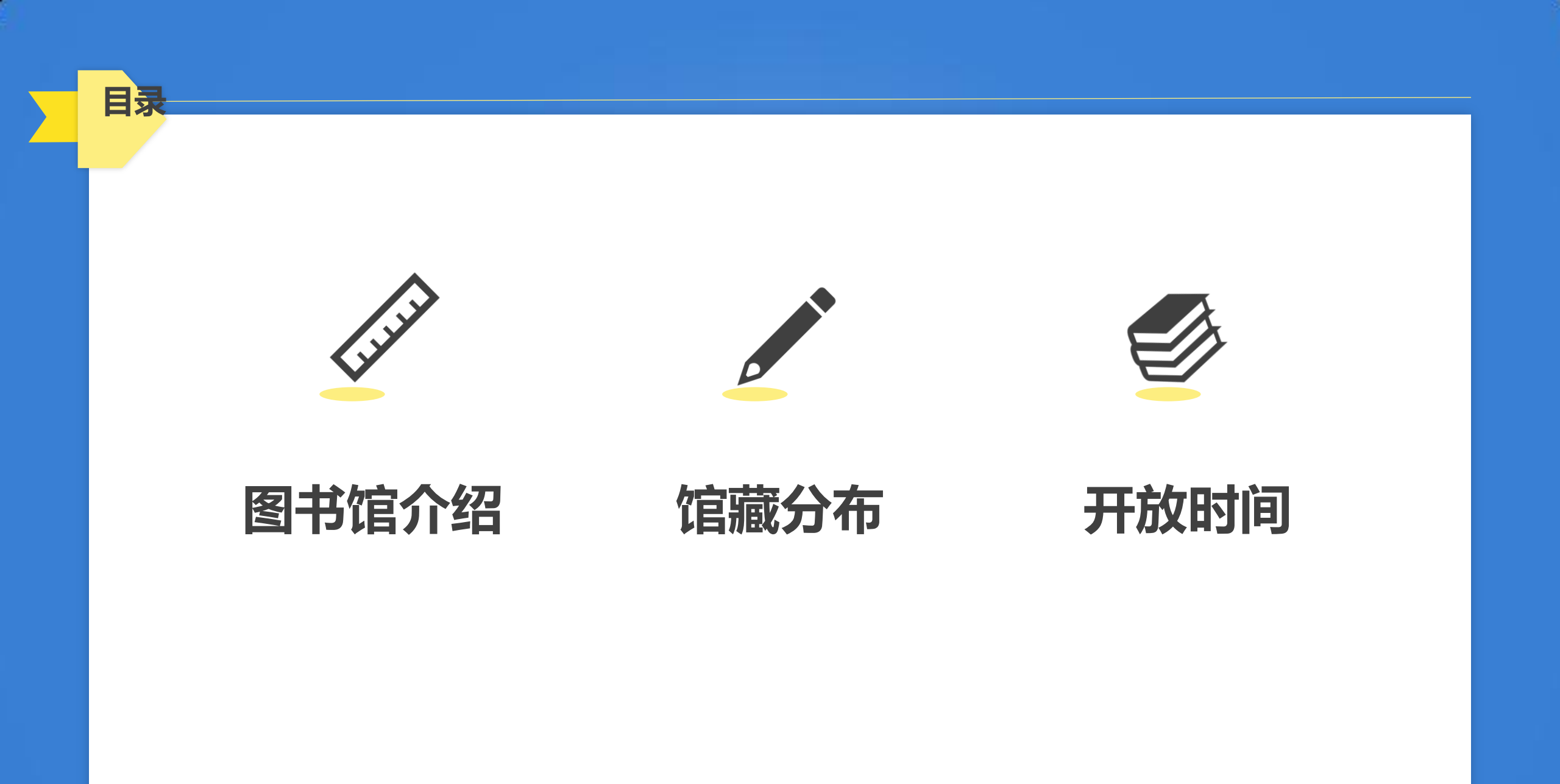

- 1. 图书馆介绍
  - □ 黄山学院图书馆由率水校区逸夫图书馆和横江校区图书馆两个部分 组成,建筑总面积约3.8万平方米。现有各类型阅览室15个和1个密 集书库,阅览座位1400余席。
  - 口截止到2019年12月,馆藏纸质图书达154万册,电子图书317万册, 在订中文期刊961种,报纸69种,并拥有54个中外文数据库。
  - □ 图书馆实行藏借阅一体化全开放的服务模式,通过数字化、网络化 手段为读者提供图书借阅、报刊阅览、数字资源利用、公共查询、 续借、荐购等服务,通过校园一卡通对读者进行服务管理,实现藏、 借、阅、咨询及检索五大功能。
  - 口馆内完善的计算机集成管理系统,集采访、编目、典藏、 流通、 阅览、公共查询、期刊管理、统计信息和读者信息 查询等功能为 一体,实现了图书馆全部业务流程的自动化 和网络化管理。

| 一层<br>( 南 ) | 密集书库           | 该库收藏图书馆所有大类中年代较久且利用率不高的部分图书,可<br>供读者外借阅读,但不提供室内阅览。                           |
|-------------|----------------|------------------------------------------------------------------------------|
|             | 办公区域           | 办公室、技术部、采编部、图书加工室                                                            |
|             | 东南:参考咨<br>询台   | 主要解答读者利用图书馆时遇到的一些问题。                                                         |
|             | 西:建筑艺术<br>阅览室  | 主要收藏艺术(J)、建筑(TU)类图书,部分图书可外借。                                                 |
| 二层          | 南:文学图书<br>阅览室一 | 主要收文学大类下的I0文学理论、I1世界文学及I2中国文学类下的<br>文学理论、作品集、诗歌韵文、戏剧等,该室图书可外借,也可供<br>读者室内阅读。 |
|             | 北:期刊阅览<br>室    | 陈列当年各类报纸、期刊及历年来的过刊合订本,室内期刊实行全<br>开架阅览,一律不外借。                                 |

|    | 北:文学图书阅览<br>室二  | 主要收藏小说(I24)、报告文学(I25)、散文(I26)、民间文学<br>(I27)、外国文学(I3/7)等类图书,可供读者外借或室内阅览。                |
|----|-----------------|----------------------------------------------------------------------------------------|
| 三层 | 西:自然科学第一<br>阅览室 | 主要收藏自然科学总论(N)、数理科学和化学(O)、天文学地球科学<br>(P)等类图书,可供读者外借与阅览。                                 |
|    | 南:自然科学第二<br>阅览室 | 主要收藏生物科学(Q)、医药卫生(R)、农业科学(S)、工业技术(T)、<br>交通运输(U)、航空航天(V)、环境科学(X)等大类图书,可供读者<br>外借或室内阅览 。 |
| 四层 | 东:工具书阅览室        | 主要收藏各学科的字典、辞典、百科全书、年鉴、手册等,室内藏书不外借,<br>仅供读者在室内查阅。读者从书架上取书阅览时请使用代书板。                     |
|    | 西:教师资料中心        | 该室收藏了图书馆的部分图书和期刊,仅供教师外借和阅览。                                                            |

|    | 西北:外文图<br>书阅览室 | 该室收藏了本馆所有外文原版图书,可供读者在室内阅览或者借出阅<br>读。                                                   |
|----|----------------|----------------------------------------------------------------------------------------|
| 四层 | 南:社会科学<br>阅览室一 | 该室收藏A马克思主义、列宁主义、毛泽东思想、邓小平理论,B哲<br>学、宗教,C社会科学总论,D政治、法律,E军事等五大类图书,<br>该室图书可供读者外借,也可室内阅览。 |
|    | 北:社会科学<br>阅览室二 | 该室收藏F经济、G文化科学教育体育类图书,该室图书可供读者外<br>借,也可室内阅览。                                            |
| 五层 | 南:社会科学<br>阅览室三 | 主要收藏H语言、文字,K历史、地理,Z综合性图书等三大类图书。<br>该室图书可供读者外借或室内阅览。                                    |
|    | 北:样本阅览<br>室    | 样本图书阅览室位于逸夫馆五楼的北面,该阅览室内收藏了本馆大部<br>分图书的库存本,室内图书不外借,仅供读者阅览。                              |

| 五层                 | 西:徽州文化资<br>料中心<br>料中心<br>二、土地的契约文书及谱牒、方志<br>室藏书仅供阅览。 |                                      |
|--------------------|------------------------------------------------------|--------------------------------------|
|                    | 西:汪世清先生<br>捐赠书室                                      | 该室收藏汪世清先生捐赠给本馆的一些图<br>书,供读者室内阅览,不外借。 |
| 横江校区图书馆三楼综合<br>阅览室 | 主要收藏统计学、管理学、行政管理、经济、数学等大类图书,<br>可供读者外借或室内阅览。         |                                      |

3. 开放时间

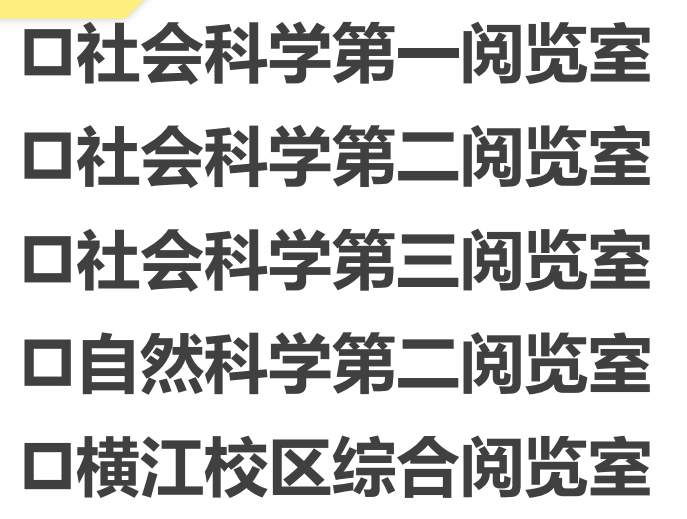

| 周一至周日          |  |
|----------------|--|
| 上午:8:00-11:30  |  |
| 下午:14:30-17:20 |  |

口教师资料中心 口工具书阅览室 口徽文化资料中心

| 周一至周五                    |  |
|--------------------------|--|
| 上午 <b>: 8: 00-11: 30</b> |  |
| 下午:14:30-17:20           |  |

口样本图书阅览室

周二、周三、周四 上午:8:00-11:30 下午:14:30-17:20 3. 开放时间

## 口期刊阅览室 口建筑艺术阅览室

周一至周日全天开放(含中午) 上午:8:00——晚上9:30

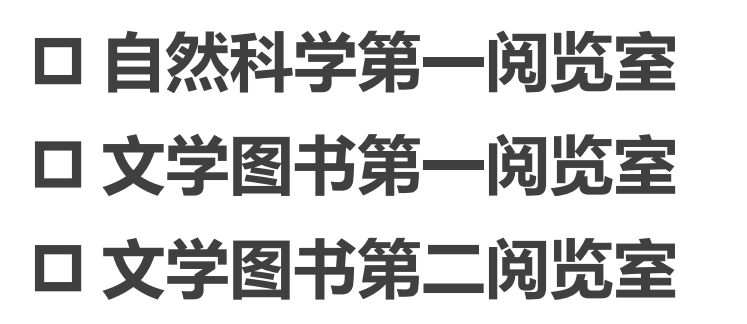

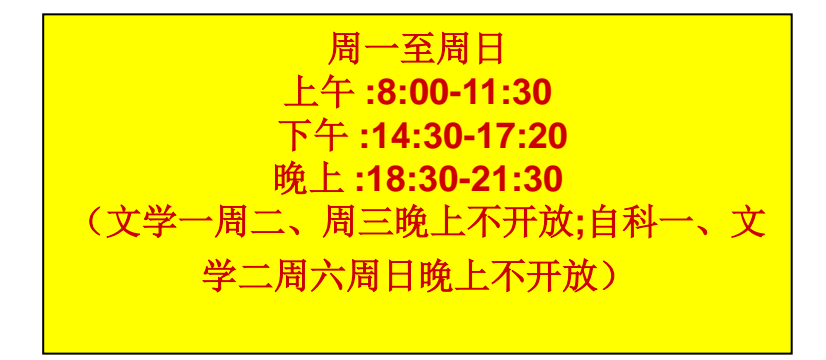

## ロ 外文图书阅览室 ロ 密集书库

周一至周五 外文阅览室上午:8:00-11:30开放 密集书库下午:14:30-17:20开放

说明:1、周四上午图书馆职工政治理论及业务学习和整理内务,所有阅览室不开放。2、法定节假日开放时间根据学校 安排相应调整,另行通知。

纸质资源利用指南

Paper Resources Utilization Guide

目录

1. 馆藏图书的分类、组织 2. 馆藏图书索书号的构成 3.图书馆书刊的排架 4.图书借还流程 5.图书归还流程 6.图书续借流程 7.图书的代借代还服务 8.校园卡的保管与使用 9.借书数量及借期 10.遗失图书的处理

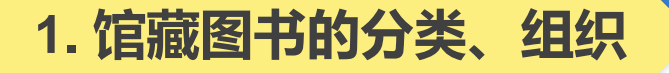

- ✓ 图书分类法是按照一定的思想观点,以科学分类为基础,结合图书资料的内容和特点,分门别类组成的分类表。如今国内图书馆使用最广泛的分类法体系, 是《中国图书馆分类法》,简称《中图法》。
- ✓ 同学们只要掌握了这本分类宝典的规律,便能快速找到自己想要的图书。
- ✓ 《中图法》是按照学科的不同进行分类的,用英文字母将学科分为22个大类, 除了L、M、W和Y,每个字母都有自己的代表的角色。

#### 1. 馆藏图书的分类、组织

#### 《中国图书馆分类法》大类简介

#### 马克思主义、列宁主义、毛泽东思想、邓小平理论

A 马克思主义、列宁主义、毛泽东思想、邓小平理论

#### 哲学

B哲学、宗教

#### 社会科学

C 社会科学总论
D 政治、法律
E 军事
F 经济
G 文化、科学、教育、体育
H 语言、文字
I 文学
J 艺术
K 历史、地理

#### 综合性图书

Z 综合性图书

#### 自然科学

N 自然科学总论 O 数理科学和化学 P 天文学、地球科学 Q 生物科学 R 医药、卫生 S 农业科学 T 工业技术 U 交通运输 V 航空、航天 X 环境科学、安全科学

#### 2. 馆藏图书索书号的构成

## 本馆图书索书号的构成

- 目前我馆使用的是《中国图书馆分类法》(第五版)制定的规则。索书号是图书馆藏书排架用的编码,由上下两排组成。在系统中显示为"字母+数字/数字"(如1247.57/8417)的格式,并以如图格式贴于书籍的书脊靠下位置。
- 素书号由上下两排组成,上排由字母+数字组成, 下排由数字单独组成。
- 字母:代表图书所属类别,如I类为文学类图书, J类为艺术类图书……

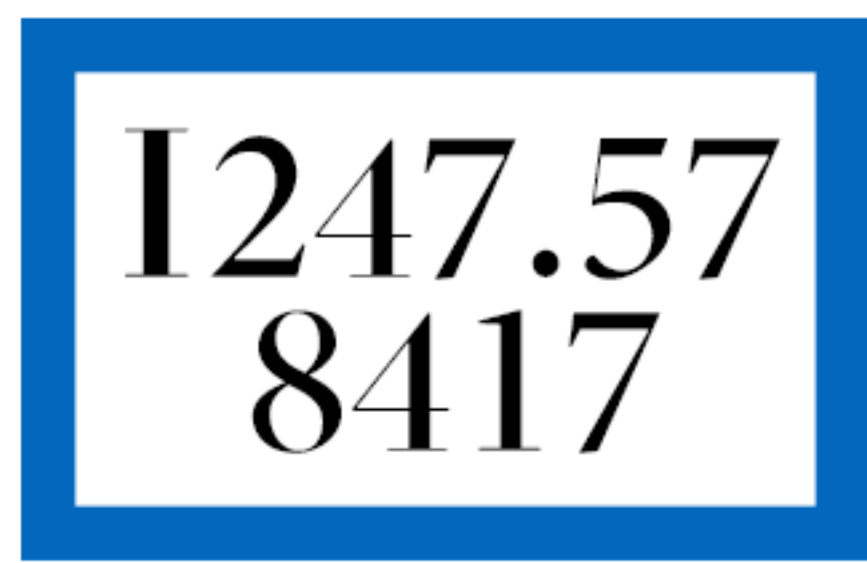

图书馆的藏书是根据图书索 书号进行分类排架的,不同种类 的图书按分类号分门别类排列, 同一分类号下的图书按种次号顺 序排列。以一个书架为单元,图 书和过刊的排列遵循,面对书架 "从左到右,从上到下"的顺序 排架,同类书刊以种次号顺序排 列。

I247.57/7354 I247.57/8057 1247.57/8056 1247.58/220

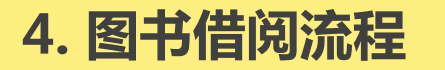

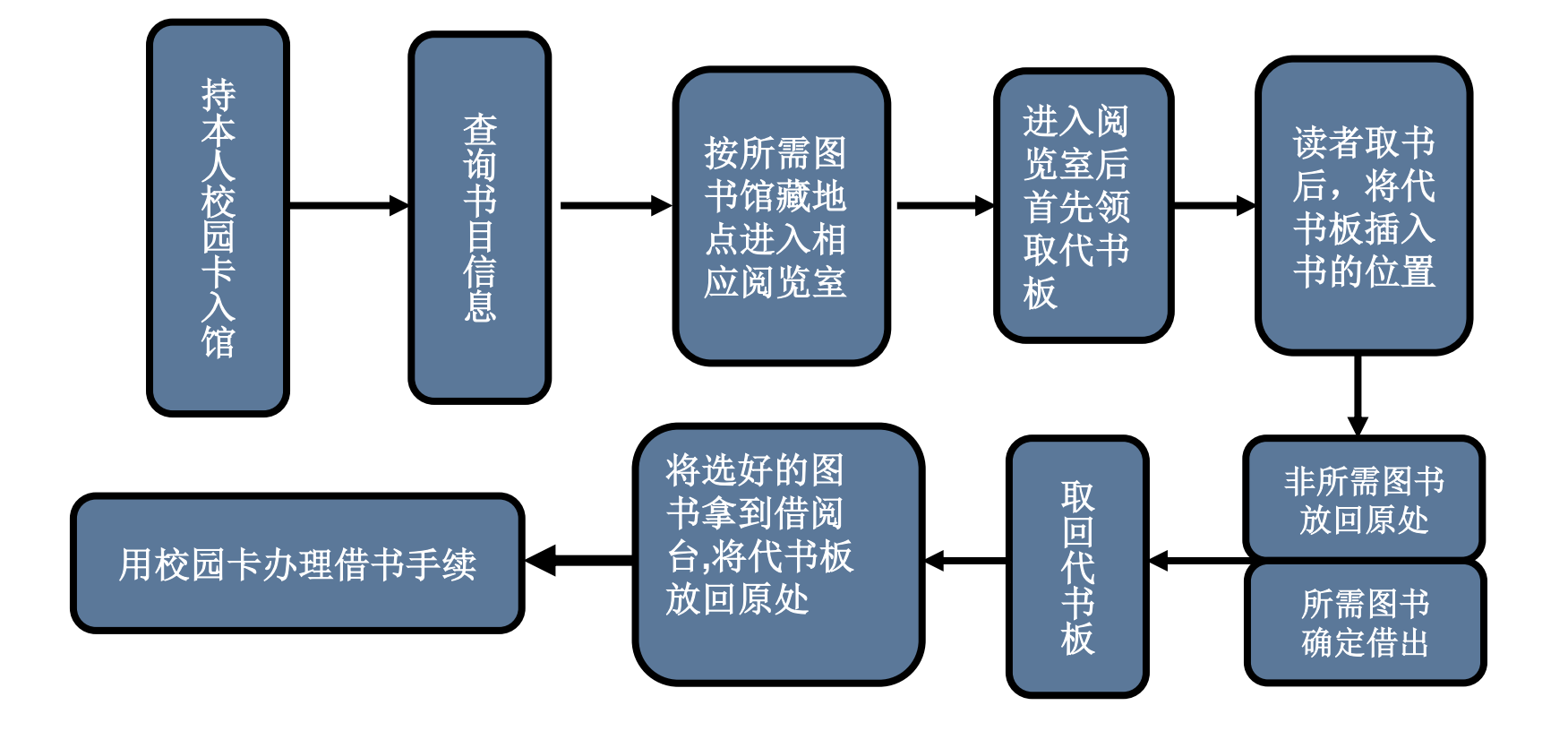

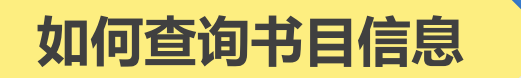

- 图书馆的书目检索是通过计算机联机书目检索系统进行的。
- 率水校区逸夫馆二楼大厅及三楼、四楼公共区域都配备了公共检索机, 读者利用公共检索机,根据需要查找图书的有关信息,在馆藏公共查询 系统中可根据题名、主题、作者、关键词等途径查询,查看和确定该书 馆藏情况和索书号。
- 根据书目信息中提供的馆藏地和索书号确定对应的馆藏地点(即相对应的阅览室)。

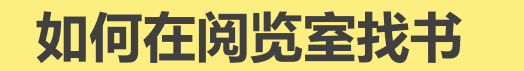

- ① 进书库后先取一个代书板。
- 2 熟悉各类图书的存放场所, 了解图书馆为读者编制的各种说明性文字、 指南等。
- ③ 懂得图书分类号与索书号知识。
- ④ 所有图书在书库中是按索书号排列的。
- ⑤ 将索书号中的分类号与阅览室中的架标核对,确定分类号所在的架位。
- ⑥ 书库中图书按类排序,首先按大类(英文字母)排列,同一大类下, 先排列分类号,再按顺序号排。
- ⑦ 每个书架的侧面都有本架分类号标牌,每个书架上的类号排序是:面 对书架,从左到右,从上到下。

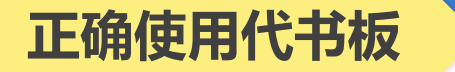

- 图书馆的书目检索是通过计算机联机书目检索系统进行的。
- 为避免读者将抽出的图书随便放回书架, 读者在选书时务必使用代书板。将代书 板插入书架中代替所取图书,以保证该 书能放回原来位置。

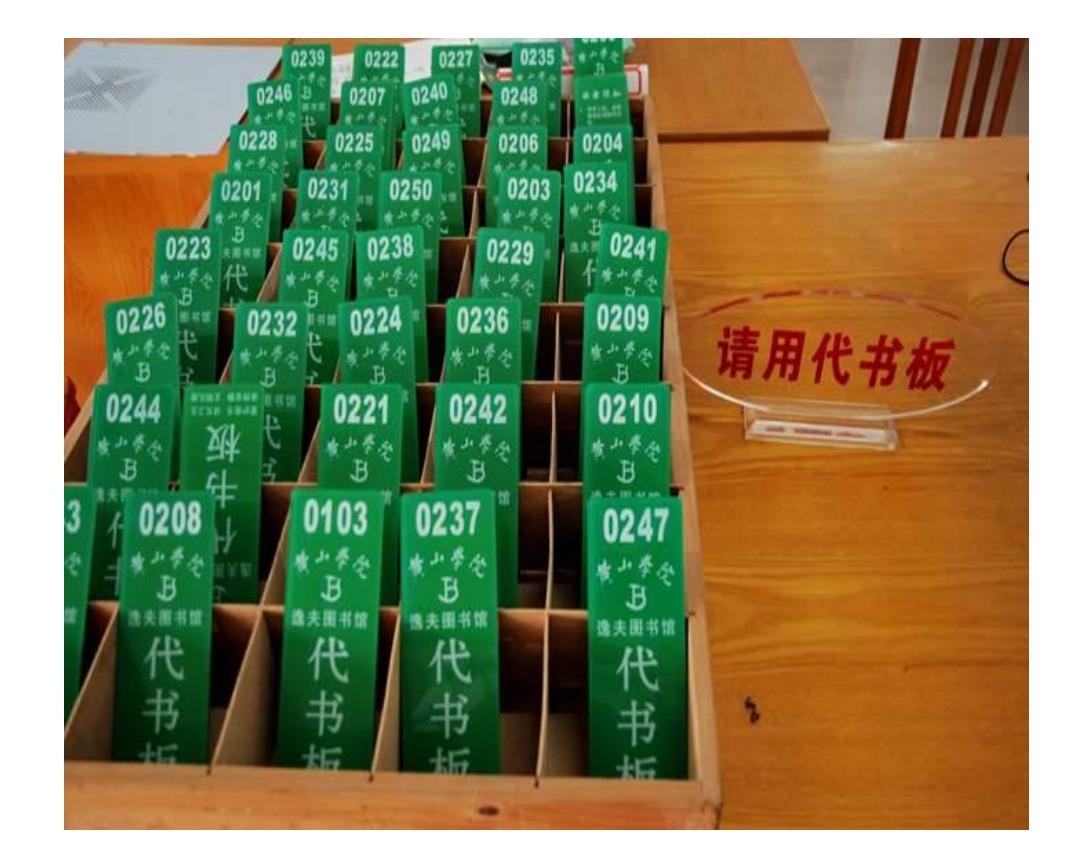

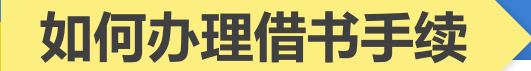

- 采用现代化方式,利用计算机处理。
- 读者应将选好的图书拿到借阅台上,将校园卡放在读卡器上读卡,待图书 经条码阅读器扫描后,再经过工作人员进行消磁处理方可带出阅览室。
- 图书借出之前读者一定要检查书刊是否污损,若已被污损,请向工作人员 说明。
- 如果你的借书册数已满10本,计算机将自动拒绝借书。
- 未经办理借书手续的图书,一律不许带出。每个借阅窗口的监测仪会对未 办理借书手续的图书发出警报声音。

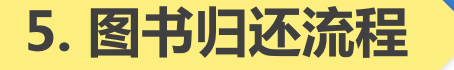

- 图书归还的总原则:<u>在该窗口借出的图书还应在该窗口归还</u>。但横江校区学生 归还率水校区图书馆的书可以在横江校区图书馆三楼综合阅览室归还。率水校 区学生归还横江校区图书馆的书可在率水校区图书馆二楼建筑艺术阅览室归还。
- 待工作人员检查并用条码阅读器扫描后即完成还书过程。
- 还书者应当面办理还书手续,由工作人员确认图书是否污损、超期等。如图书 污损或超出借阅期限,按规定交纳相应金额的罚款。
- 还书时<u>不需要出示校园卡</u>。

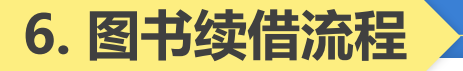

#### 6.1图书续借流程——校园网上续借

- 进入图书馆主页→点击"图书"→进入黄山学院书目检索系统→点击"我的图书 馆"→输入读者学工号或者条码号及密码→点击确定→进入读者本人的图书馆页 面→勾选可续借图书左端的方框→点击"续借"→显示"续借成功"。
- 网上续借可在逸夫馆二楼的检索机上或校内外的任何一台计算机上完成。

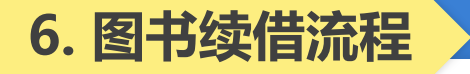

6.1 图书续借流程——校园网上续借

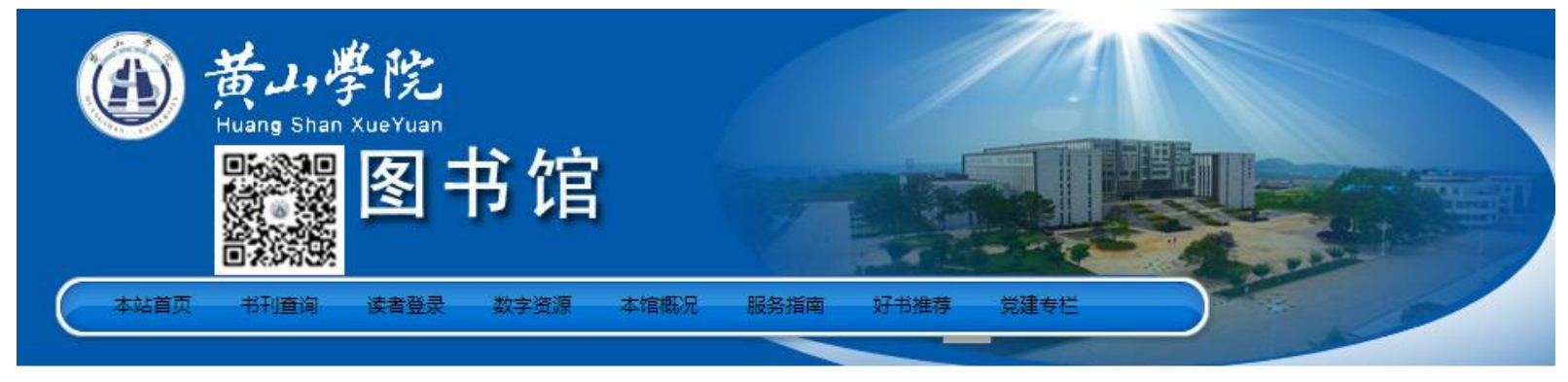

| 新闻动态             |                     | MRDE       | 常用资源                       |          | MRDE             |                |
|------------------|---------------------|------------|----------------------------|----------|------------------|----------------|
|                  | • 图书馆联合文学院开展疫情防控卫   | 2020-09-11 | • ACS                      | (1039) • | ProQuest Central | (377           |
|                  | • 图书馆开展"真情服务,暖心护航…  | 2020-09-10 | • CIDP                     | (1944) • | 記点考研网            | (2781          |
|                  | • 图书馆召开新学期工作部署会     | 2020-09-04 | <ul> <li>中华数字书苑</li> </ul> | (7628)   | Ebsco系列专题数据库     | <b>E</b> (2347 |
| STORT PAR        | • 我校学生在安徽高校图书馆2020年 | 2020-07-15 | <ul> <li>超星期刊</li> </ul>   | (4453) • | 中国知网             | (128041        |
|                  | • 我校学生在第四届"EBSCO杯"文 | 2020-07-15 | <u> </u>                   |          |                  |                |
| 图书馆开展"真情服务,暖心护航… | • 图书馆开展观看《战"疫"一线党…  | 2020-07-09 | 通知公告                       |          | MRDE             |                |

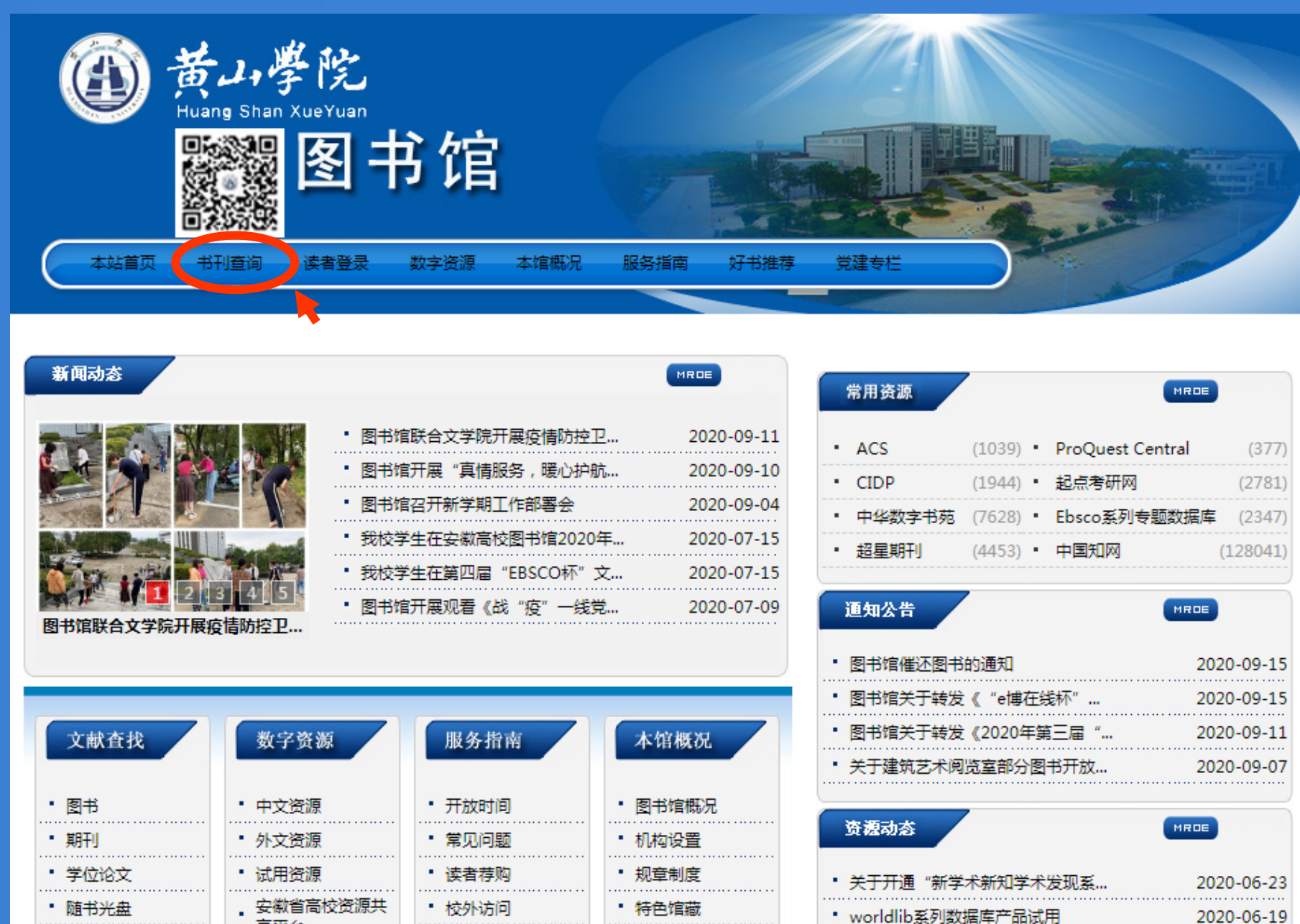

worldlib系列数据库产品试用

• "EPS知识服务平台"试用通知

• "长江经济带大数据平台" 试用开...

2020-06-19

2020-06-19

| 数字资源                         | 服务指南           | 本馆概况                     |
|------------------------------|----------------|--------------------------|
| • 中文资源                       | • 开放时间         | • 图书馆概况                  |
| <br>• 外文资源                   | • <b>常</b> 见问题 | • 机构设置                   |
| <br><ul> <li>试用资源</li> </ul> | • 读者荐购         | <ul> <li>规章制度</li> </ul> |
| <br>- 安徽省高校资源共               | • 校外访问         | <ul> <li>特色馆藏</li> </ul> |
| <br>                         | • 馆长信箱         | <ul> <li>馆藏分布</li> </ul> |
|                              | • 中图分类法        | • 图书馆大事记                 |
| 5 免费丌放資源                     |                | 图书馆利用指南                  |

• 学术视频

图书馆主页 | 书目检索

## My Library Login

P

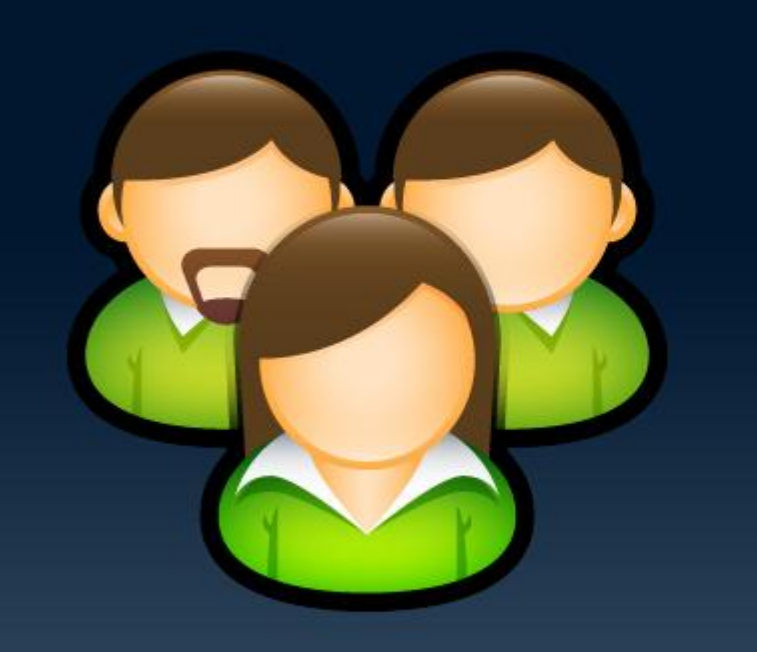

| 6    | 🔶 40 DIE TI 16 | 豆水 |  |
|------|----------------|----|--|
|      |                |    |  |
|      |                |    |  |
| 读者号  | 204045         |    |  |
| 密 码: |                |    |  |
|      |                |    |  |
|      |                |    |  |
|      |                | )  |  |
|      |                | 重置 |  |
|      |                |    |  |
|      |                |    |  |

🔔 🛛 在公共场所登录后 , 请务必关闭整个浏览器!

#### 李迎迎的图书馆

| 功能列表                                                                                                    | ☑ 我的资                                 | 料                                                                                                    |                                           |                                                                                                    |                |                                                              |
|----------------------------------------------------------------------------------------------------|---------------------------------------|----------------------------------------------------------------------------------------------------|-------------------------------------------|----------------------------------------------------------------------------------------------------|----------------|--------------------------------------------------------------|
| <ul> <li>□ 首页</li> <li>□ 文献检索</li> <li>□ 快捷检索</li> <li>□ 停单检索</li> </ul>                                                                                                    | 读者号: 2040<br>职别: 教职工<br>有效期至: 20      | 045<br>-<br>-<br>022-08-31                                                                                                    | —卡通号: 2792<br>单位: 图书馆<br>办证日期: 2018-08-31 | 学工号: 204045<br>专业: 教职工                                                                                       | 性别: 女<br>年级: 空 |                                                              |
| <ul> <li>□ 多字段检察</li> <li>□ 分类浏览</li> <li>□ 期刊字母导航</li> <li>□ 期刊字母导航</li> </ul>                                                                                                    | <ul> <li>図 基本情</li> <li>可f</li> </ul> | 況<br>昔: 20 本                                                                                                    | 现借: 3本 <u>详</u> 细                         |                                                                                                    | 3 本 <u>详细</u>  | 欠款: <b>27.50</b> 元 <u>详细</u>                                 |
| <ul> <li>□ 借阅情况</li> <li>□ 当前借阅</li> <li>□ 毎個店本</li> </ul>                                                                                                    | ■ 功能列                                 | 表                                                                                                    |                                           |                                                                                                    |                |                                                              |
| <ul> <li>□ 信向历史</li> <li>□ 还书提醒</li> <li>□ 例览记录</li> <li>□ 预约状态</li> <li>□ 罚款记录</li> <li>□ 我的代借</li> <li>□ 我的代借</li> <li>□ 读者互动</li> <li>□ 通知公告</li> <li>□ 图书荐购</li> <li>□ 荐购效果</li> <li>□ 意见建议</li> <li>□ 图书馆邮件</li> <li>□ 个人中心</li> </ul> | Q                                     | <ul> <li>文献检索</li> <li>④ 快捷检索</li> <li>④ 简单检索</li> <li>④ 多字段检索</li> <li>④ 分类浏览</li> <li>④ <u>期刊字母导航</u></li> <li>④ <u>期刊学科导航</u></li> </ul> |                                           | <ul> <li>借適時日</li> <li>当前借阅</li> <li>通適历史</li> <li>通適历史</li> <li>通応記录</li> <li>通約状态</li> <li>到款记录</li> </ul> | 6              | <mark>信息服务</mark><br>④ <u>新书通报</u>                           |
| <ul> <li>□ 收藏突</li> <li>□ 修改资料</li> <li>□ 信息服务</li> <li>□ 新书通报</li> </ul>                                                                                                    | <b></b>                               | 读者互动         ④       通知公告         ④       图书荐购         ④       夏书荐购         ④       夏书花園         ●       夏の建议         ●       夏の建い          |                                           | <ul> <li>个人中心</li> <li>④ <u>收藏夹</u></li> <li>④ <u>修改资料</u></li> </ul>                                        | ļ              | 系统<br>退出我的图书馆<br>退出我的图书馆 (提醒:在公共场所登陆后,请务<br>必点击"退出我的图书馆"按钮。) |

图书馆主页退出

.

李迎迎的图书馆

□ 图书馆邮件

曰 个人中心 □ 收藏夹 Ⅰ 修改资料 □ 信息服务 □ 新书通报

功能列表 □ 首页

| ·列表                                                                                                    | 在 黄山学                                                                               | 院图书馆 您已经借阅3册                                                         |                                           |                               |
|----------------------------------------------------------------------------------------------------|-------------------------------------------------------------------------------------|----------------------------------------------------------------------|-------------------------------------------|-------------------------------|
| <ul> <li>(前)</li> <li>○ 文献检索</li> <li>○ 快捷检索</li> <li>○ 简单检索</li> <li>○ 多字段检索</li> <li>○ 公米浏览</li> </ul>                                                                                                    | ✔ 可续借                                                                               | <mark>在另一个宇宙的1003天</mark><br>馆藏号:1539559<br>借书时间:2019-11-15 16:43:32 | 馆藏地:文学2<br>应还日期:2020-02-13                | 续借次数:0<br>超期情况:0 <del>天</del> |
| <ul> <li>□ 期刊字母导航</li> <li>□ 期刊学科导航</li> <li>□ 期刊学科导航</li> <li>□ 借阅情况</li> <li>□ 当前借阅</li> <li>□ 借阅历史</li> </ul>                                                                                                    | ☑ 可续借                                                                               | <mark>图书分类</mark><br>馆藏号:1237078<br>借书时间:2019-11-04 09:36:43         | 馆藏地:社科2<br>应还日期:2020-02-02                | 续借次数:0<br>超期情况:0 天            |
| <ul> <li>· 还书提醒</li> <li>· 阅览记录</li> <li>· 预约状态</li> <li>· 罚款记录</li> <li>· 罚款记录</li> <li>· 可款记录</li> <li>· 可款记录</li> <li>· 可款记录</li> <li>· 可款记录</li> <li>· 可款记录</li> <li>· 可款记录</li> <li>· 可款记录</li> <li>· 可款记录</li> <li>· 可款记录</li> <li>· 可款记录</li> <li>· 可款记录</li> <li>· 可款记录</li> <li>· 可款记录</li> <li>· 可款记录</li> <li>· 可求定录</li> </ul> | <ul> <li>✓ 可续借</li> <li>一</li> <li>一</li> <li>一</li> <li>全选</li> <li>取消道</li> </ul> | <b>图书分类学</b><br>馆藏号:1237070<br>借书时间:2019-11-04 09:36:37<br>选择  续借    | 馆藏地:社科2<br>应还日期 <mark>: 2020–02–02</mark> | 续借次数:0<br>超期情况:0 天            |

图书馆主页 退出

0

0

0

李迎迎的图书馆

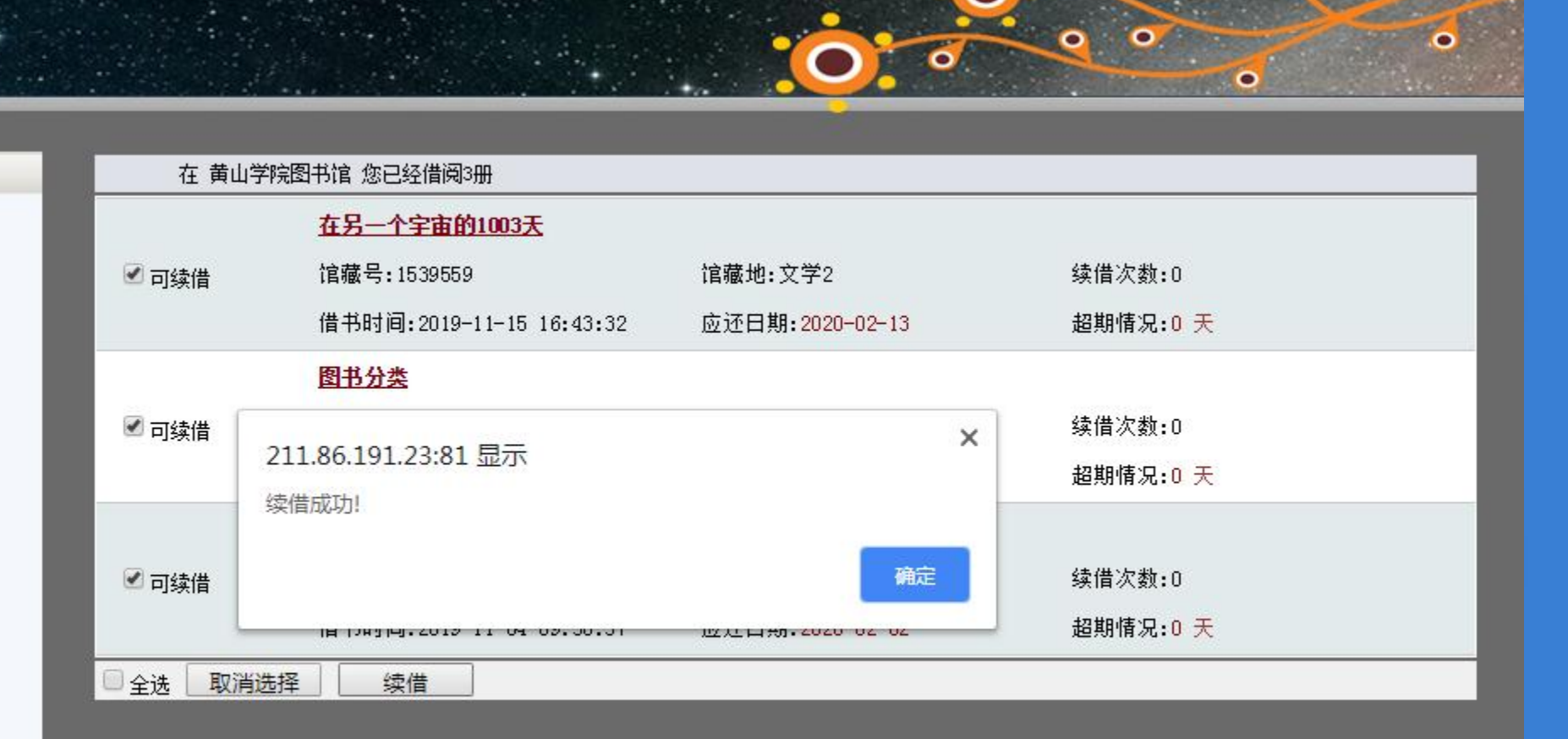

图书馆主页 退出

功能列表 □ 首页 □ 文献检索 快捷检索 □ 简单检索 □ 多字段检索 □ 分类浏览 □ 期刊字母导航 □ 期刊学科导航 □ 借阋情况 □ 当前借阅 □ 借阅历史 □ 还书提醒 □ 阅览记录 □ 预约状态 □ 罚款记录 □ 我的代借 □ 读者互动 □ 通知公告 图书荐购 □ 荐购效果 □ 意见建议 □ 图书馆邮件 曰 个人中心 □ 收藏夹 □ 修改资料 □ 信息服务 □ 新书通报

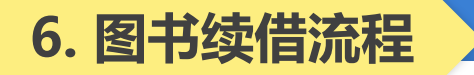

### 6.2 图书续借流程——各窗口续借

- 在各借阅窗口续借时必须把书带上;
- 在某个窗口借出的图书应该还在某个窗口办理续借;
- 建议读者在网上办理续借。

## 6.3图书续借流程

### 成功续借图书应满足:

- 该图书未超出续借次数
- 该图书未超期

#### 注意:

#### ■ 续借只在续借发生日的基础上延期30天。

比如11月15日发生了续借操作,那么还书日期自动更改为12月15日。与原还书 日期并没有关系。

- 代借代还服务是指一个校区的读者可通过指定窗口对另一校区的图书进行借书和 还书。
- 横江校区读者可在该校区图书馆三楼综合阅览室通借通还窗口代借和归还率水校 区各阅览室的图书。率水校区读者可在该校区图书馆二楼建筑艺术阅览室代借和 归还横江校区阅览室的图书。两个校区之间的图书通借,读者可以通过图书馆公 共查询系统进行网上预约代借。
- 读者可登陆"我的图书馆",打开"借阅情况"——"我的代借",查看代借图书的具体信息。

 读者登陆:登陆图书馆主页,单击读者登陆,输入学工号和密码登陆"我的图书 馆"。如下图:

|                  | 图书馆主页 <u>  书目检索</u>                                 |
|------------------|-----------------------------------------------------|
| My Library Login |                                                     |
|                  | ≫ 我的图书馆登录                                           |
|                  | 读者号 ▼ 204045<br>密 码: ============================== |
|                  | 登录)重置)                                              |
|                  | <sup>校统一身份认证</sup><br>▲ 在公共场所登录后 , 请务必关闭整个浏览器!      |

## 检索图书:在黄山学院书目检索系统中检索您所需要的图书,点击"代借"按钮。 如下图:

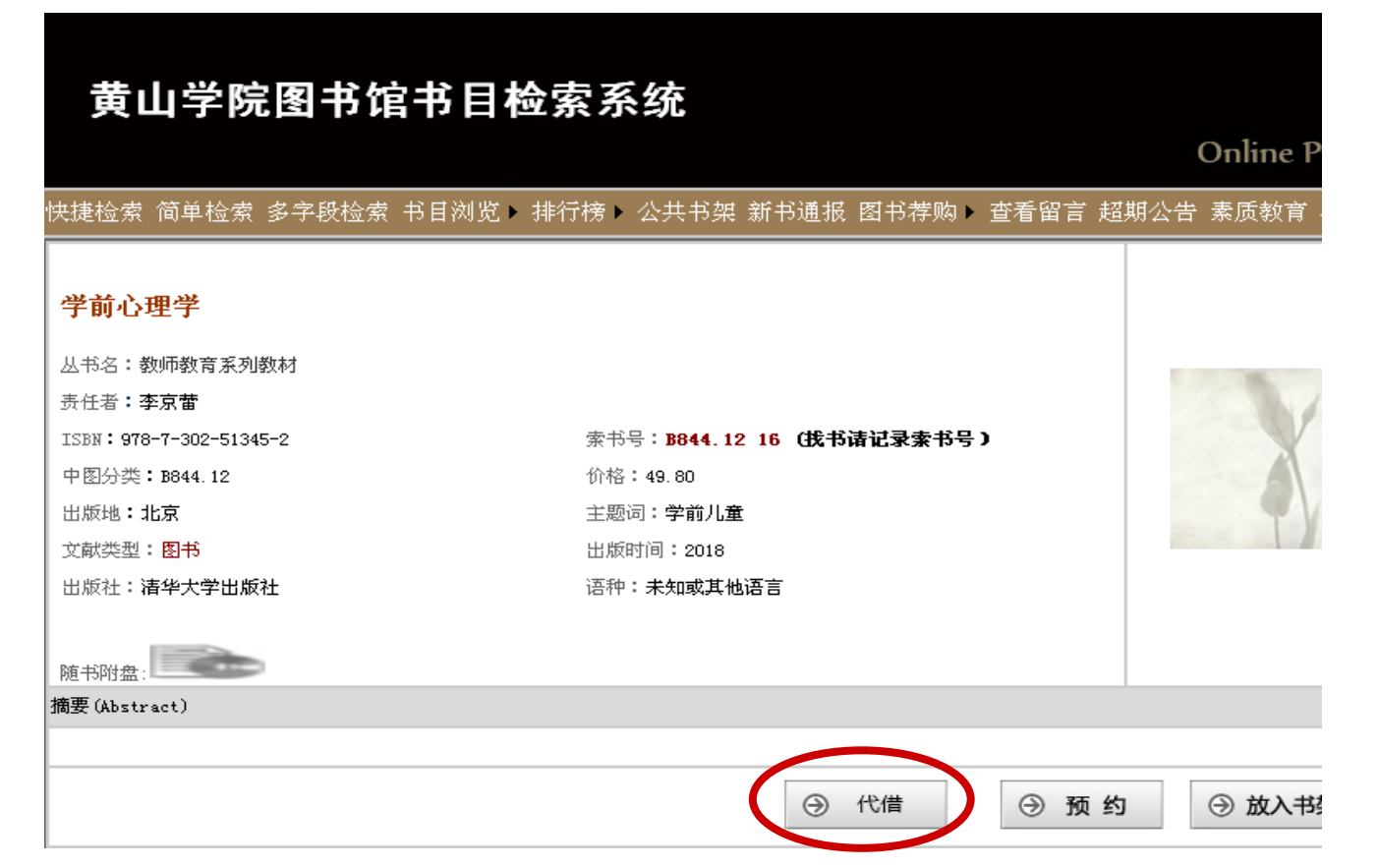

代借图书:在代借图书页面输入联系方式,点击"确定"按钮,系统显示代借成功。如下图:

| 代借注意:代借功能仅适用于北校区的读者借阅图书使用,南校区的读者请勿使用! |             |    |    |
|---------------------------------------|-------------|----|----|
| 手机号码:<br>送书地址:                        | (诸务必输入手机号码) |    |    |
|                                       | 自取          |    |    |
|                                       |             | 确认 | 返回 |
#### 7. 图书的代借代还服务

# 关于代借的五点说明

- 代借的图书必须是呈"可借"状态的馆藏图书。
- 读者提交代借申请后,可于次日到指定的通借通还窗口取书(如遇节假日、双休日或雨雪等恶劣天气顺延),系统会为代借图书保留五天的代借状态(含周六、周日),请申请代借的读者于有效期内前往指定地点办理借阅手续。
- 读者代借图书后逾期不办理手续的,系统会对该读者作一次违约记录,对于累计超过三次违约的读者,系统将自动停止该读者的借阅权限。
- 每位读者最多委托借阅3册,但不超过个人借阅最大册数。
- 图书馆的古籍、样本图书、工具书、期刊以及非书资料等均不在通借范围之内。

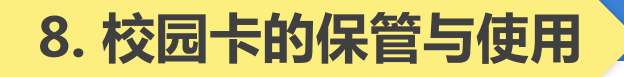

- 校园卡是读者利用图书馆的有效证件,不得转借他人使用,若有遗失,请立即到校园卡管理中心直接挂失。
- 密码遗失:如登录读者个人借阅窗口的密码遗失,可持本人有效证件到图书馆=二楼 咨询台或技术部查询解密。
- 密码修改:如果读者需要修改自己的帐户密码,可登录到读者个人借阅窗口进行 修改。

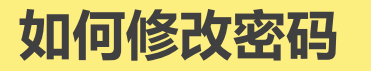

# ● 步骤:图书馆主页——读者登录——个人信息——修改密码。

.

| 论列表                                                    | ◎ 修改密码   |                         |
|--------------------------------------------------------|----------|-------------------------|
| 首页                                                     | 原密码:     |                         |
|                                                        | 新密码:     |                         |
| <ul> <li>         简单检索         ⑤ 多字段检索     </li> </ul> | 确认新密码:   |                         |
|                                                        | 修改       |                         |
| □ 期刊字母导航<br>□ 期刊学科导航                                   | 194A     |                         |
| 日 借阅情况                                                 | □ 挂失     |                         |
| □ 目前10周                                                | 挂失       |                         |
| 还书提醒                                                   | ◎ 修改个人资料 |                         |
|                                                        | 生日:      | 电子邮箱: 2212575914@qq.com |
| □ 罚款记录<br>□ 我的代借                                       | 座机:      | 手机: 13865590514         |
|                                                        | 地址:      |                         |
| <ul> <li>□ 週刈公告</li> <li>□ 图书荐购</li> </ul>             | 我要修改     |                         |
| □ 荐购效果                                                 |          |                         |
| 山息光建议                                                  |          |                         |

. ...

图书馆主奇 退出

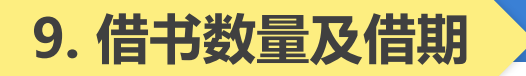

- 在校生每人可借权限为10册,借期30天,可续借1次,续期 30天。
- 如还书期限在寒暑假期间的,将自动顺延到开学之后的一星期内归还。

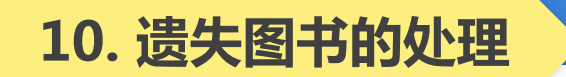

# ■ 读者如不慎遗失了所借图书,可购买同一书名、作者、出版者、版次(即ISBN号相同)的图书进行赔偿。

否则要根据《图书馆读者违规处理条例》,按照原书价的2-10倍赔偿。

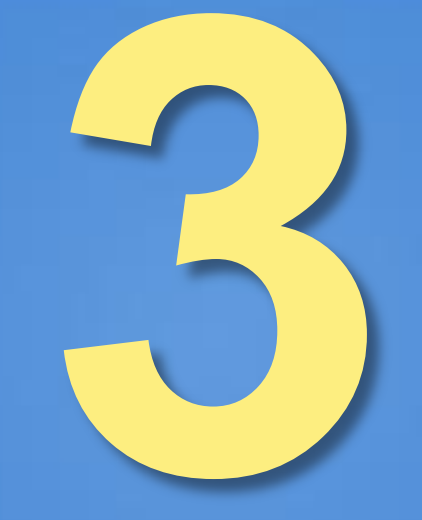

# 电子资源利用指南

Electronic Resources Utilization Guide

目录

# 1.目前我校图书馆电子资源的种类 2.电子资源的进入方法 3.常用的电子资源简介

# 什么是电子资源?

- 电子资源是借助于计算机查阅的文献资源,电子资源的收藏大大 突破了图书馆有限的馆藏空间,与印刷型资源形成互补,成为现 代图书馆收藏文献资源的重要手段。
- 我馆的电子资源,是在校园网的范围内,通过图书馆主页向全校师生提供全天候免费使用。
- 读者在书架上找不到的文献资料,可以通过利用电子资源来弥补。
   读者在学校网络中心办理一定手续并缴纳一定费用后在校内机房 或校园网的任何一台终端上都可利用本校图书馆购买的电子资源。

1. 目前我校图书馆电子资源的种类

中文资源有:CNKI系列数据库、读秀中文学术搜索、超星电子图书、超星名师讲坛、超星 发现系统、国研网、网上报告厅、中文在线电子书、万方数据资源系统、移动图书馆、E线 图情、职业全能培训库等。

| <ul> <li>         ・ 一 一 一 一 一 一 一 一 一 一 一 一 一 一 一</li></ul> | 5 <b>馆</b><br>数字资源 本馆概况 服务指南 好书推荐                   | 2<br>注ませど                 |
|-------------------------------------------------------------|-----------------------------------------------------|---------------------------|
|                                                             | 中文资源                                                |                           |
| 涵盖基础科学、工程技术、农业、哲<br>学、医学、人文社会科学等领域                          | 收录600多万种中文图书题录信息,300多万种中<br>图书原文,提供深入到图书内容的中文全文检查   | 中文                        |
|                                                             |                                                     | 整合图书、期刊、报纸                |
| CNKI系列数据库                                                   | 读秀中文学术搜索                                            | 畅想之星电子书平台 学位论文、专利等各类      |
| 超星电子图书                                                      | 超星名师讲坛                                              | 超星发现系统 管理,帮助用户查找海         |
| 超星期刊                                                        | 国务院发展研究中心信息网                                        | 网上报告厅 资源,                 |
| 万方数据资源系统                                                    | 移动图书馆                                               | 中文在线书香黄山学院 担供了10万平数学      |
| CIDP制造业数字资源平台                                               | 中华数字书苑 如 平长 电哈尔教动                                   | 起点考研网 书和3万集有声图书           |
| B线图情(省数图共享)                                                 | 70、 TW、 电脑等移动<br>爱迪科森职业: 设备使用图书馆资源<br>享)            | 国家哲学社会科学学术期刊数据库<br>(NSSD) |
| 中文社会科学引文索引(CSSCI)                                           | 博看电子期刊(省数图共享)                                       | 碧虚网(省数图共享)                |
| 万方中文电子期刊(省数图共享)                                             | 方略学科导航(省数图共享)                                       | CSCD中国科学引文数据库(省数图共享)      |
| 新东方多媒体学习库(省数图共<br>亭) 含大学英语、                                 | 时夕乐 <u>考网(省数图共</u> 享)<br>出国留学等提高学生外语<br>力的一述式处理学习平台 | 长三角地区高校图书馆联盟电子书           |

# 1. 目前我校图书馆电子资源的种类

# **外文资源**: Proquest、EBSCO、SpringerLink等。

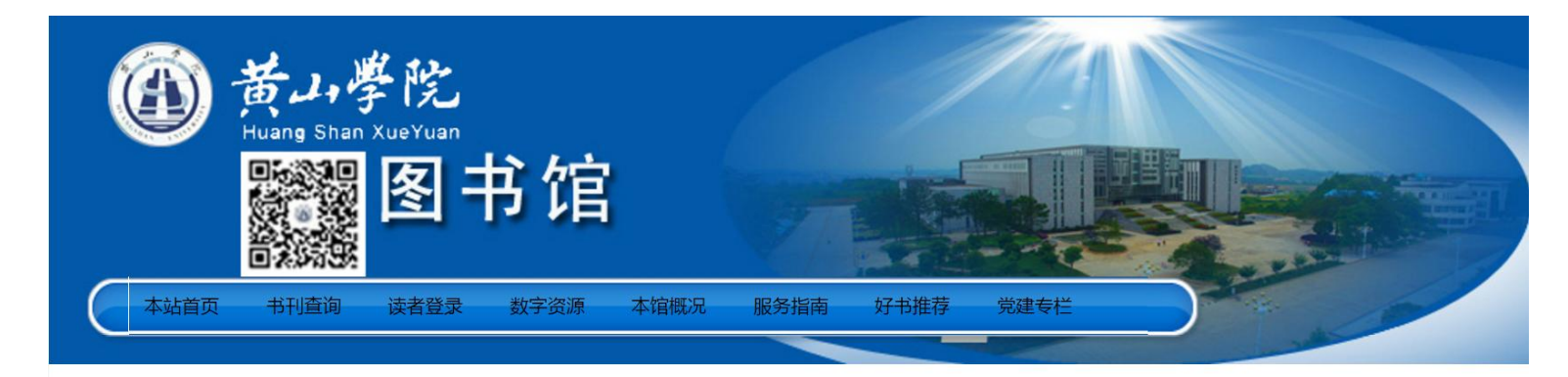

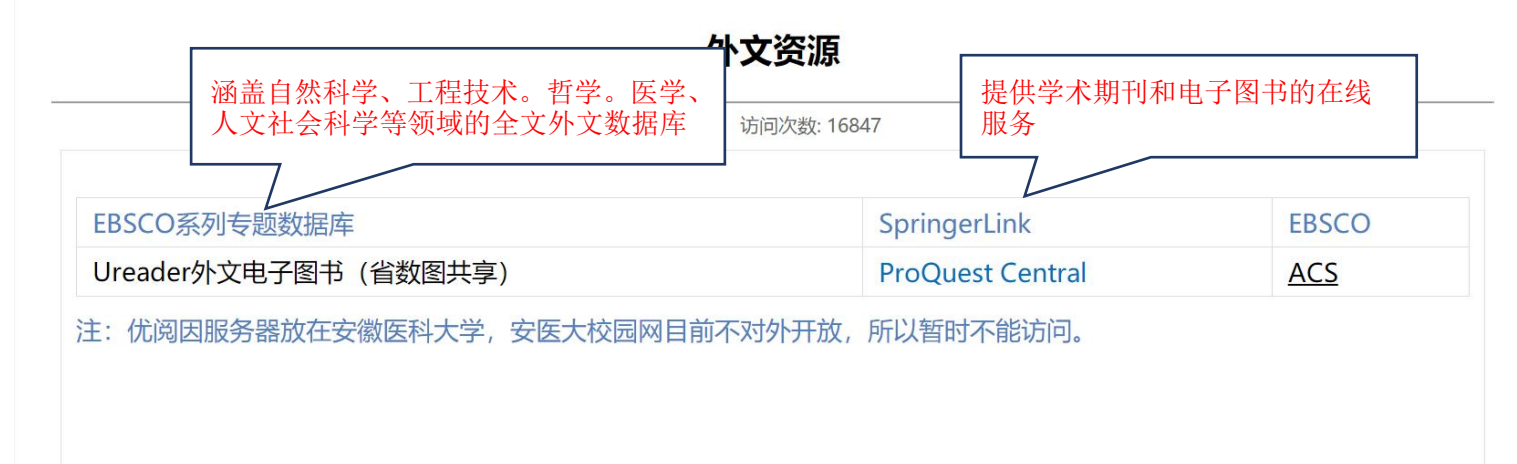

◎ 关闭窗口

# 1. 目前我校图书馆电子资源的种类

# 试用资源:我馆未正式购买但可以试用的资源。

| NoteExpress < <sub>会老文献管理与检索系统</sub> | SYNC资源库                           | 橙艺艺术在线                                         |
|--------------------------------------|-----------------------------------|------------------------------------------------|
| 全球大学生创新创                             | RESSET金融研究数据库                     | 欧洲数学学会 (EMS)                                   |
| 51CTO学院——IT技能资源库                     | 软件通                               | 新学术SCI期刊精选整合服务平<br>台                           |
| CIDP制造业数字资源平台                        | 典海民国文献资源平台                        | 鼎秀古籍全文检索平台                                     |
| 大成故纸堆                                | 百度文库                              | 笔杆网                                            |
| 起点考研网                                | 新时代中国特色社会主义思想知识服务<br>平台           | 字时获取优质外文资<br>海研全球科研项目数 源,学习最新、最热、<br>最优质的处立文献资 |
| 方正高校教参库                              | 中华数字书苑                            | QQ阅读 源                                         |
| 百度文库                                 | 中国审判案例数据库                         | 中国思想与文化名家数据                                    |
| 中国问题研究文献出版目录及服务平台                    | 畅想之星光盘                            | 全球优质OA资源发现平台                                   |
| 软件素材资源数据库产品,<br>句念大量软件素材 横板          | 寻知学术文献数据库系统                       | 爱思唯尔ScienceDirect 全文数<br>据库                    |
| 源素通    模型、开发源码等内容                    | 可知电子书                             | ACM(美国计算机协会)                                   |
| ASME (美国机械工程师协会)                     | ┛<br>IEEE CS(IEEE计 <u>● 報告 へ)</u> | ▲ S数据库                                         |
| <u>ACS数据库</u>                        | 易阅通外文文献? 刊资源及来自中国科学打              | 支 门数据库                                         |
| FiF外语学习资源库                           | 新工科创新资源者                          | 校课程思政资源数据库                                     |
| 建筑资源数据库                              | 中科VIPExam考试期刊资源。                  | 昌艺术图书数据库                                       |
| 国学宝典                                 | 新学术SCI期刊精选整                       | 全球案例发现系统                                       |
| SOCOLAR学术资源平台                        | 万方期刊数据库·增强版                       | 掌阅电子书平台                                        |
| 工程科技数字图书馆                            | 公图艺术资源O2O服务平台                     | Mirror(米乐) 心理资源服务平台                            |
| worldlib人工智能在线咨询                     | 社会科学文献出版社"皮书数据库"                  | 《CNKI专利检索与分析系统超过80万个学术                         |
| EPS数据平台                              | 中国微观经济查询系统                        | 长江经济带大数据平台 数据库和站点。 涵盖众多主流数                     |
| EPS知识服务平台                            | worldlib系列数据库                     | 新学术新知学术发现系统                                    |

# 2. 电子资源的进入方法

# ■ 打开图书馆主页(http://tsg.hsu.edu.cn/),点击数字资源栏 目下的中文资源、外文资源、试用资源等等。

| 文献查找             | 数字资源                                                           | 服务指南                                                  | 本馆概况                                                                    |
|------------------|----------------------------------------------------------------|-------------------------------------------------------|-------------------------------------------------------------------------|
| • 图书             | • 中文资源                                                         | • 开放时间                                                | • 图书馆概况                                                                 |
| • 期刊             | • 外文资源                                                         | • 常见问题                                                | • 机构设置                                                                  |
| • 学位论文           | • 试用资源                                                         | • 读者荐购                                                | • 规章制度                                                                  |
| • 随书光盘<br>• 学术视频 | <ul> <li>安徽省高校资源共享平台</li> <li>安徽省数图</li> <li>免费开放资源</li> </ul> | <ul> <li>校外访问</li> <li>馆长信箱</li> <li>中图分类法</li> </ul> | <ul> <li>特色馆藏</li> <li>馆藏分布</li> <li>图书馆大事记</li> <li>图书馆利用指南</li> </ul> |

# 3. 常用的电子资源介绍

# (1) CNKI系列数据库: 发现知识的力量 --CNKI知识网络发现平台

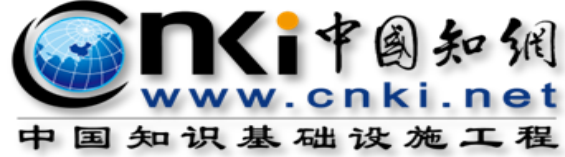

中国知识基础设施工程

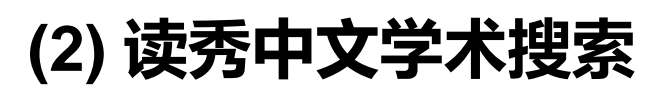

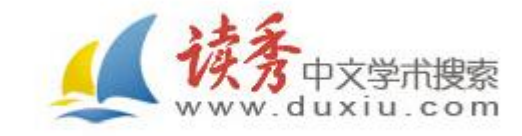

# (3) 移动图书馆平台

#### 3.1 CNKI系列数据库

# ■ 数据库简介:国家知识基础设施

(National Knowledge Infrastructure, NKI)的概念,由世界 银行于1998年提出。CNKI工程是以实现全社会知识资源传播共 享与增值利用为目标的信息化建设项目,由清华大学、清华同方 发起,始建于1999年6月。目前,中国知网已经发展成为集期刊 杂志、博士论文、硕士论文、会议论文、报纸、工具书、年鉴、 专利、标准、国学、海外文献资源为一体的、具有国际领先水平 的网络出版平台。中心网站的日更新文献量达5万篇以上。 目前我馆共引入CNKI系列数据库的五个字库: 中国学术期刊网络出版总库
中国博士学位论文全文数据库
中国优秀硕士学位论文全文数据库
申国重要会议论文全文数据库

#### 3.1.1 CNKI系列数据库的进入方法

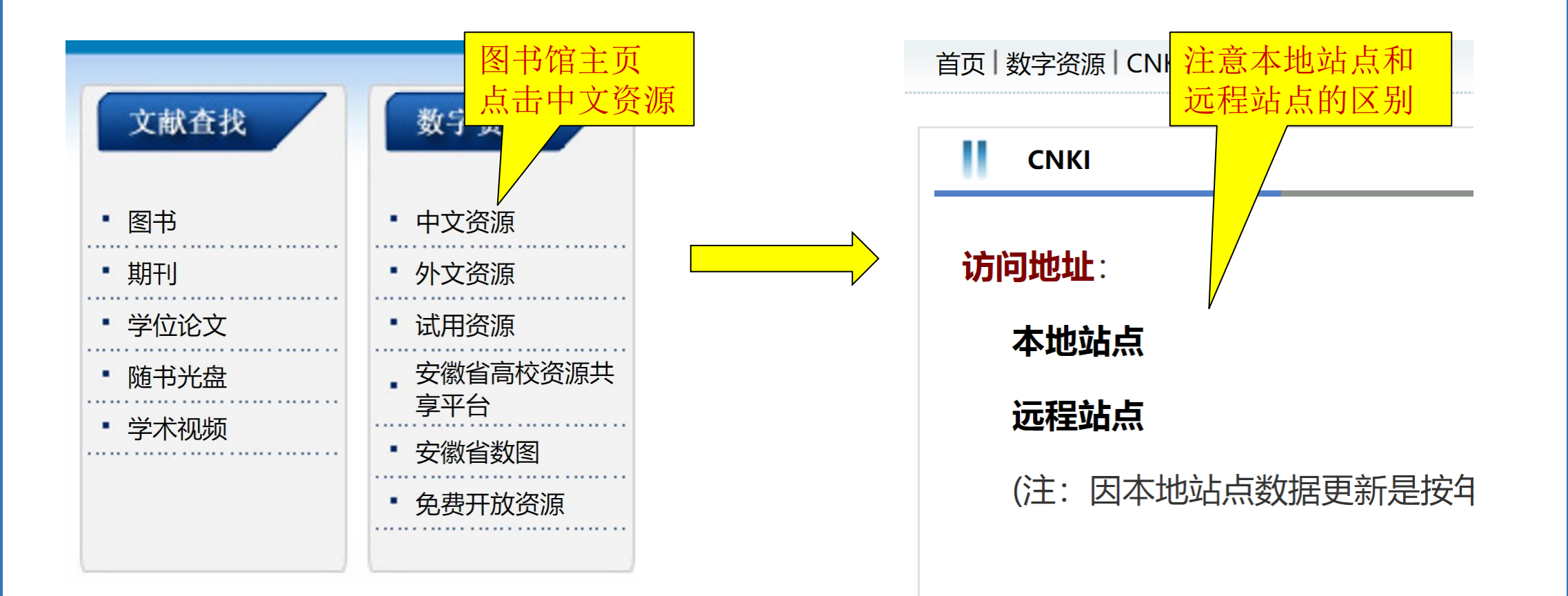

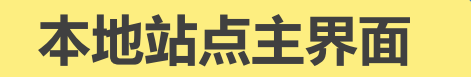

|          |          | 中国知识      | 资源总库 ——     | 国家"十一五"重才            | 出版工程      |                                      |             |
|----------|----------|-----------|-------------|----------------------|-----------|--------------------------------------|-------------|
| 快速检索     | 标准检索     | 专业检索      | 作者发文检索      | 科研基金检索               | 句子检索      | 文献来源检索                               |             |
| 1.输入检索控制 | 制条件: 🔺   |           |             |                      |           |                                      |             |
| 发表时间:    | 从 点击输入日期 | 到,        | 点击输入日期      | 更新时间:                | 不限        | Ŧ                                    |             |
| 文献来源:    | 输入来源名称   |           | 模糊 ▼        |                      |           |                                      |             |
| 支持基金:    | 输入基金名称   |           | 模糊 ▼        |                      |           |                                      |             |
| ± =      | 作者 🔻 🕯   | 俞入作者姓名    | 精确 ▼ 作者单位   | 立: 输入作者单位,           | ,全称、简称、管  | 曾用名均可 模糊                             | T           |
|          | 主题 ▼ 第   | )入检索词     | 词频 ▼ 🔁 🔂 并  | • <b>且包含 ▼</b>   输入检 | 索词 词频     | ▼ 23 ☆ 精确 ▼     枯确 ▼            检索文献 | ]<br>[文扩展检索 |
| 🎐 中国知识   | 资源总库系列   | 产品        |             |                      |           |                                      |             |
| 跨库检索     | : 在已勾选的多 | 个数据库中同时检  | 读。 全选 清照    | â                    |           |                                      |             |
| ☑ 中国     | 学术期刊网络出  | 版总库 1915年 | 至今(部分刊物回    | 副溯至创刊),共 52          | 2231281 篇 |                                      | <□ 简介       |
| ☑ 中国     | 博士学位论文全  | 文数据库 198  | 4年至今,共 3360 | 96篇                  |           |                                      | 目简介         |

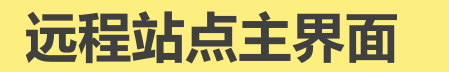

| WWW.cnki.net 手机版 Eng<br>WWW.cnki.net 手机版 Eng               | lish 旧版入口 网站地图 帮助中4                                                                                                    | 心 购买知网卡 充值中心                         | 个人/机构馆 我的                       | ġCNKI <sup>N®W</sup>     | 欢迎 黃山学院! 我的机构馆 退出                  |
|------------------------------------------------------------|----------------------------------------------------------------------------------------------------|--------------------------------------|---------------------------------|--------------------------|------------------------------------|
|                                                            |                                                                                                    |                                      |                                 |                          |                                    |
| 文献检索 主题 ▼                                                  | 中文文献、外文文献(Elsevier、S                                                                                                    | Springer、Wiley)                      |                                 | Q                        | 高级检索 ><br>出版物检索 >                  |
| 知识元检索 路库 > 중 学术期刊                                          | リ いいちょう しょうしょう しょうしょう しょうしょう しょうしょう しょうしょう しゅうしょう しゅうしょう しゅうしょう しゅうしょう しゅうしょう しゅうしょう しゅうしょう しゅうしょう しゅうしょう しゅうしょう しゅうしょう しゅうしょう しょうしょう しゅうしょう しょうしょう しゅうしょう しゅうしょう しょうしょう しょうしょう しょうしょう しょうしょう しょうしょう しょうしょう しょうしょう しょうしょう しょうしょう しょうしょう しょうしょう しょうしょう しょうしょう しょうしょう しょうしょう しょうしょう しょうしょう しょうしょう しょうしょう しょうしょう しょうしょう しょうしょう しょうしょう しょうしょう しょうしょう しょうしょう しょうしょう しょうしょう しょうしょう しょうしょう しょうしょう しょうしょう しょうしょう しょう | ☑ 报纸 ↓ 年鉴                            | → 专利                            | →标准 → 5                  | <del>龙</del> 果                     |
| 引文检索 单库 > 🗸 图书                                             | ✓ 古籍 ✓ 法律法规                                                                                                    | 政府文件 企业标准                            | 科技报告                            | 政府采购                     |                                    |
| 行业知识服务与知识管理平台                                              | 研究学习平台                                                                                                    |                                      |                                 | 专题知识                     | 车                                  |
| 农林牧渔、卫生、科学研究<br>农业 食品 医疗 药业 公共卫生 国土<br>检验检疫 环保 水利 气象 海洋 地震 | 研究型学习平台<br>研究生 本科生 高职学生<br>中职学生 中学生                                                                                                    | 大数据研究平台<br>专利分析 学术图片 统计数<br>学者库 统计分析 | 女据 学术热点                         | 党政/红色专机关公文和<br>十九大长征     | ·题<br>学决策 两学一做 三严三实<br>党史 军史 抗战 辛亥 |
| 建筑、能源、冶炼、交通运输<br>城乡规划 建筑材料 建筑 电力 冶金 石油<br>煤炭 交通 船舶         |                                                                                                    | 台教学版 科研项目申振<br>5版)& GAR              | は<br>に<br>で<br>次<br>源<br>品<br>库 | 公共管理<br>深化改革 治<br>税改 PPP | 国理政 司法改革 依法执政<br>城镇化               |
| 制造、信息技术、贸易<br>汽车机械航空航天民用航空电子<br>电气家电化工烟草药织信息通信<br>商贸       | 田国学术期刊网络出<br>CN 114037/z ISSN 2096-                                                                                                    |                                      | CNKI Scholar<br>学术搜索            | 社会知识<br>创业创新 企<br>科普     | 业管理 应急管理 全民健身                      |
| 党政、社团、国防、法律、金融                                             | 出版平台&评价                                                                                                    |                                      |                                 | 环保治理<br>环境监测 环           | 境评价                                |
| Ref 以何 人不 以肋 音库 另位 社团<br>国防 法律 金融                          | 出版平台                                                                                                    | 科研统计与期刊                              | 则评价                             | 金融                       |                                    |
| 教育、公共文化、社会服务                                               | 选刊投稿平台 期刊出版<br>网络首发 优先出版 印后上网                                                                                                    | 个刊分析 期刊评<br>论文评价 图书评                 | 价 期刊管理<br>价 博硕统计                | 互联网金融                    | 金融风险                               |
| 高赦 职赦 基赦 公共图书馆 文博 旅游<br>文艺文化 非遗 体育 档案 科情 出版传媒              | 学位论文出版 中国学术会议信息<br>学位论文领取稿酬通告                                                                                                    | 医院评价 高校评                             | 价智库评价                           | <b>文化知识</b><br>文物保护 明    | 清史 文艺史论 文学经典                       |

检索入口 

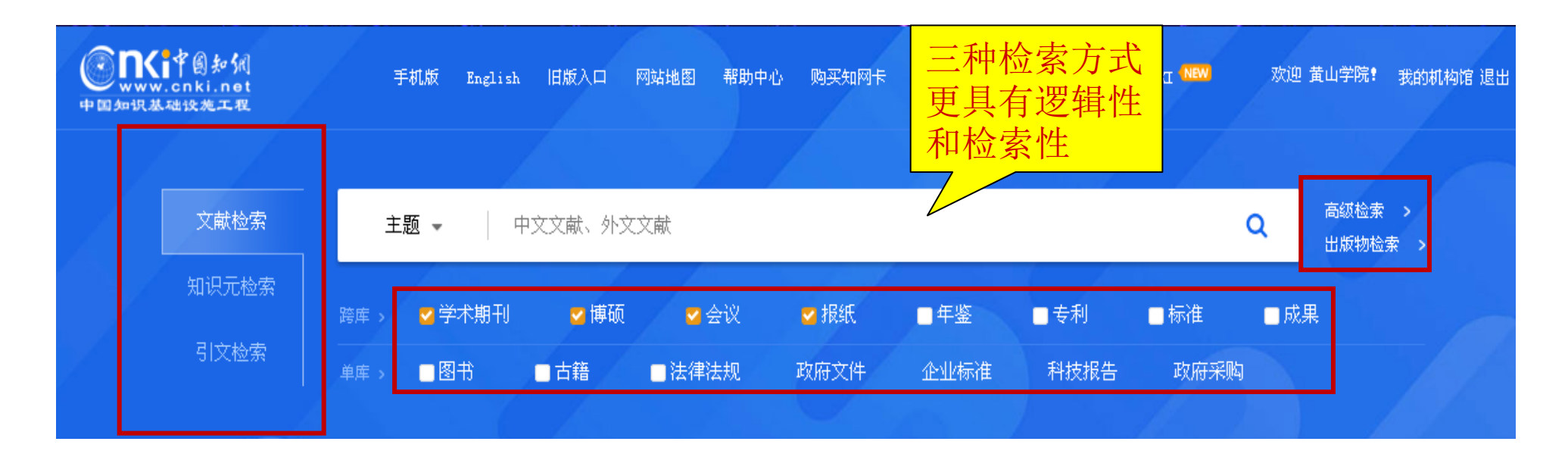

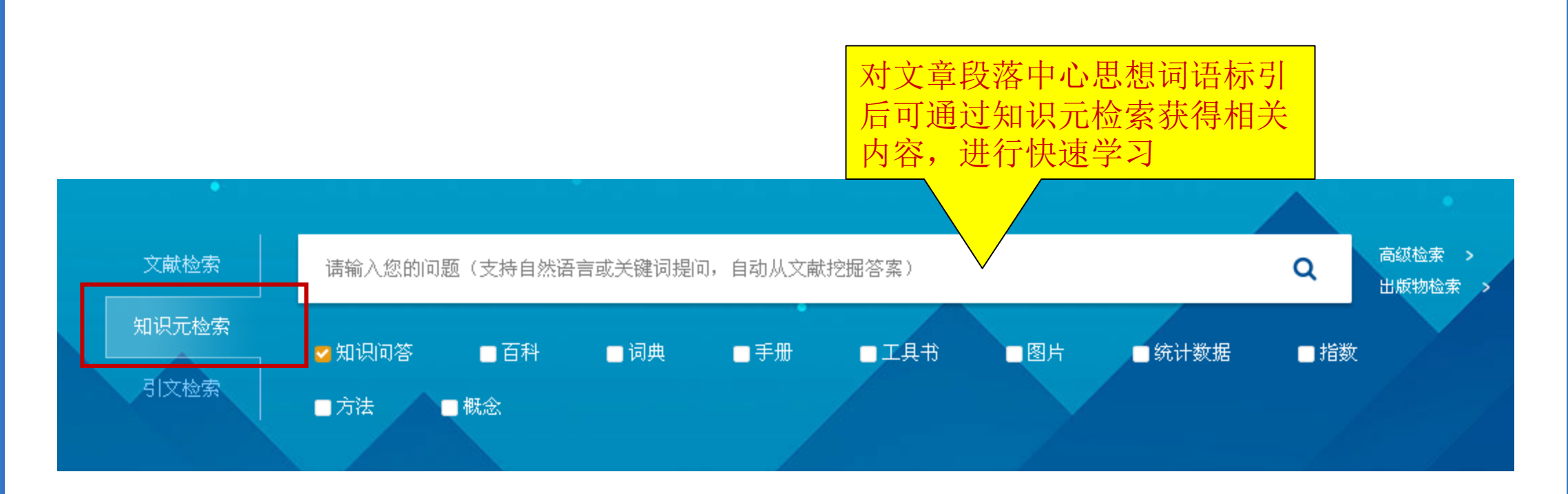

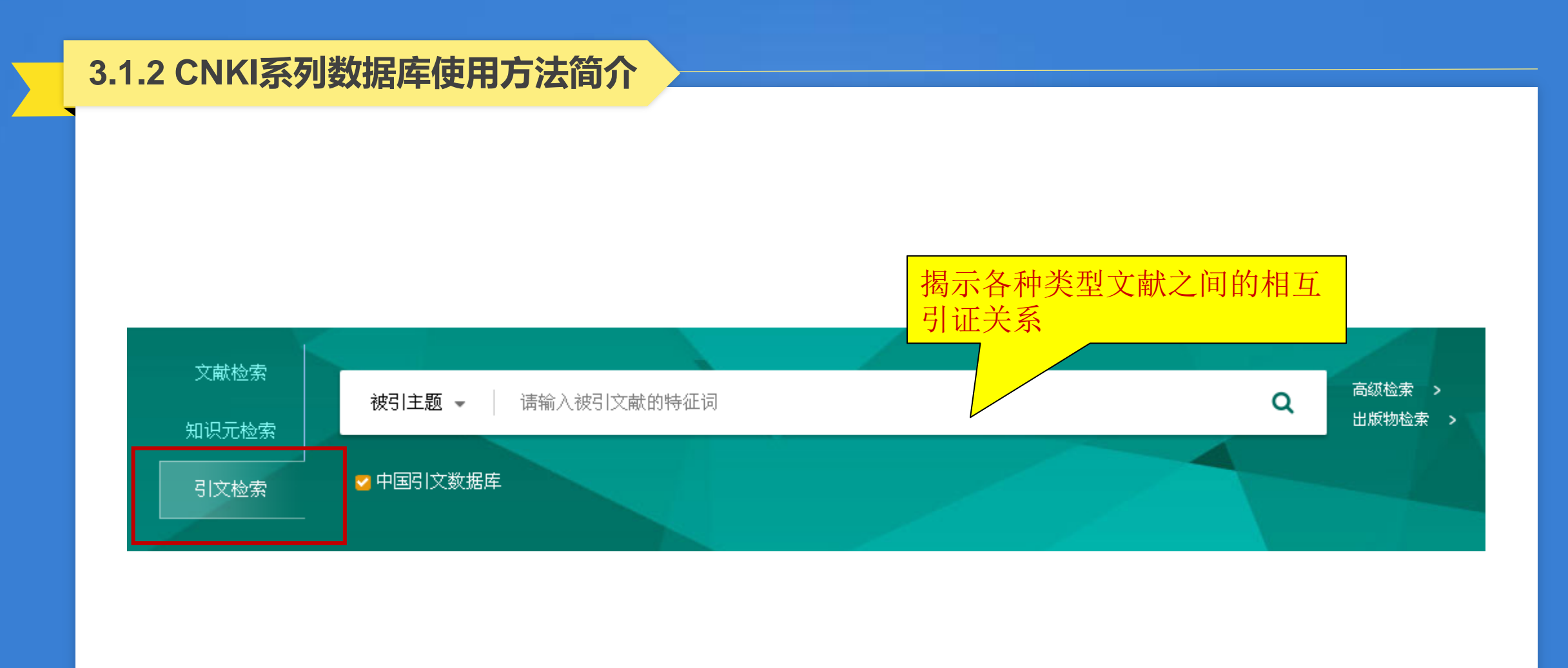

# ■ 以高级检索演示

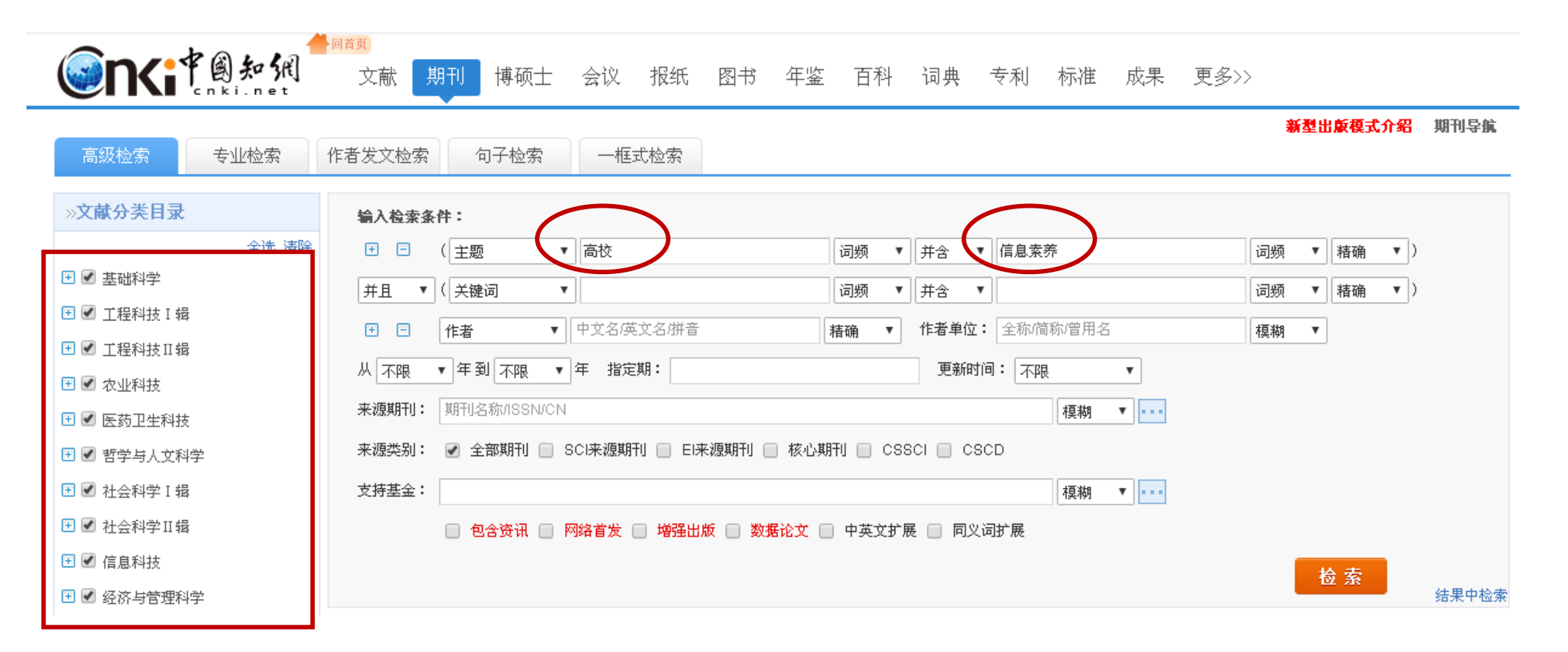

|      | 分组浏  | 览: 主题 发表:             | 年度 研究层次               | 作者 机构                 | 基金                  |                 |               |                |              |                    |         |                       | 免费               | 初阅                                   |
|------|------|-----------------------|-----------------------|-----------------------|---------------------|-----------------|---------------|----------------|--------------|--------------------|---------|-----------------------|------------------|--------------------------------------|
|      | 信息素  |                       | 图书馆(1354)             | 学校图书馆(108             | 2) 信息素养教育           | <b>च्च</b> (45: | 5) 图书馆(3      | 362) 建         | 筑物 (300) 大学生 | :信息素养 (25)         | 3) 高    | <mark>校教师</mark> (214 | )                | ×                                    |
|      | 素养教育 | 育 (172) 媒介語           | 素养(141) 信             | <b>息素质教育</b> (136)    | MOOC (133)          | 图书              | 馆员 (116)      | 文献检索课          | (110) 图书馆工f  | <b>乍人员</b> (108)   | >>      |                       |                  | <b>11</b>                            |
| _    | 排序:  | 相关度↓ 发表明              | 时间 被引 下               | 载                     |                     |                 |               |                | 献 🛛 🔞 外文文献   | ■列表■               | 摘要      | 毎页显示 <b>:</b>         | 10 <b>20</b>     | 50                                   |
| 检索结  | 果中i  | 选择需要                  | 批量下载                  | 导出/参考文献               | 计量可视化分析             | -               |               |                |              |                    | 找到 4,1; | 77 条结果                | 1/20             | 9 ゝ                                  |
| 的文献。 | ,点升  |                       |                       | 篇名                    |                     |                 | 作者            | Í              | 刊名           | 发表时间               | 被引      | 下载                    | 阅读               | 收藏                                   |
|      | 1    | 世代为了,信                | 息环境变迁与                | 与大学生 <mark>信息素</mark> | 养教育创新               |                 | 周剑; 王艳; lr    | is XIE         | 中国图书馆学报      | 2015-07-15         | 62      | 4869 ځ                | HTML             | ☆                                    |
|      | 2    | 基于微信公众                | 》平台的高校                | 图书馆阅读推                | <sup>一</sup> 效果实证研究 | 2               | 万慕晨;欧亮        | I              | 图书情报工作       | 20 <sup>,</sup> 也可 | 以直      | 接下到                   | <mark>骮</mark> L | $\stackrel{\circ}{\bigtriangledown}$ |
|      | 3    | 国外 <mark>高校</mark> 图书 | S馆科学数据                | 素养教育研究                |                     |                 | 孟祥保; 李爱       | E :            | 大学图书馆学报      | 2014-05-21         | 137     | 32                    | HTML             | ☆                                    |
|      | 4    | 高校图书馆者                | 专利 <mark>信息服</mark> 务 | 内容、模式与词               | 趋势                  |                 | 王丽萍; 杨波<br>颖哲 | ;秦霞;涂          | 图书情报工作       | 2015-03-20         | 59      | 2603 去                | HTML             | $\stackrel{\wedge}{\sim}$            |
|      | 5    | 高校图书馆图                | <sup>应对MOOC</sup> 挑战  | 的策略探讨                 |                     |                 | 傅天珍;郑江        | <del>म</del> ः | 大学图书馆学报      | 2014-01-21         | 233     | 8193 去                | HTML             | ${\sim}$                             |

\$ 期刊 请输入搜索内容 检索 物网络 知识节点 基于微信公众平台的高校图书馆阅读推广效果实证研究 11 记笔记 基本信息 万慕晨 欧亮 摘要 重庆交通大学图书馆 重庆第二师范学院图书馆 🔁 导出/参考文献 < 分享 - 🛆 创建引文跟踪 ☆ 收藏 💼 打印 基金 关键词 摘要: [目的 /意义]调研高校图书馆微信阅读推广发展现状, 对图书馆开展微信阅读推广服务的效果进行分析 总结,探讨图书馆开展微信阅读推广服务的策略,为高校图书馆开展微信阅读推广服务提供借鉴。[方法 /过 · DOI 暂 无 [程]调查分析"985"高校图书馆微信数据,从中提取出阅读推广相关信息,并运用微信传播指数(WCI)对阅读推广 · 分类号 此图 效果进行量化,分析高校图书馆开展微信阅读推广服务的现况、主要服务内容和存在的问题,提出相对应的服 知识网络 片 |务对策。[结果/结论]在新媒体环境下,微信已经成为高校图书馆阅读推广工作的一个新手段。图书馆应积极 引文网络 针对微信阅读推广服务实践过程中存在的主要问题,着力从加强平台宣传、重视读者需求、保证信息质量、明 - 关联作者 确服务重点等方面来提高阅读推广效果。 图书情报千作 基金: 重庆社会科学规划培育项目"面向社交网站的高校图书馆个性化信息服务研究"(项目编号:2014PY49) • 相似文献 Library and Info 研究成果之一; rmation Service 读者推荐 2015年22期 关键词:高校图书馆:微信:阅读推广:效果分析。 • 相关基金文献 ISSN: 0252-3116 首次使用需安 DOI: 10.13266/j.issn.0252-3116.2015.22.01 注音. 中文核心期刊 分类号:G252.17;G258.6 专用浏览器 [目录页浏览]

🛄 CAJ下载

人 PDF下载

🚳 给本刊投稿

</>
</
>
</
</
</
</
</
</
</li>

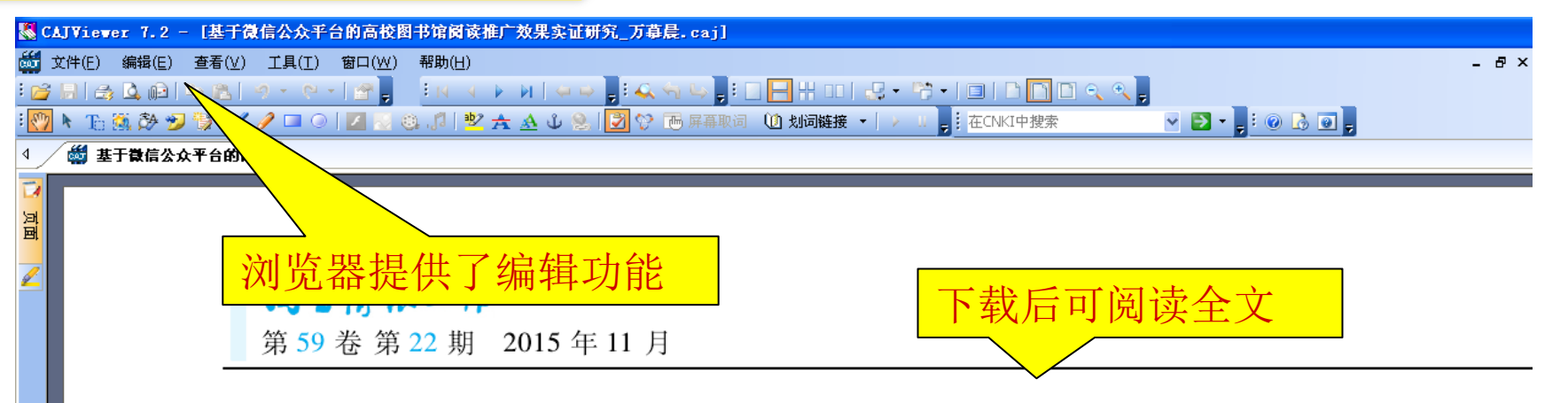

# 基于微信公众平台的高校图书馆阅读推广效果实证研究\*

■ 万慕晨<sup>1</sup> 欧亮<sup>2</sup>

1重庆交通大学图书馆 重庆 400074 2 重庆第二师范学院图书馆 重庆 400065

摘要: [目的/意义] 调研高校图书馆微信阅读推广发展现状,对图书馆开展微信阅读推广服务的效果进 分析总结,探讨图书馆开展微信阅读推广服务的策略,为高校图书馆开展微信阅读推广服务提供借鉴。 [方注 过程] 调查分析 "985" 高校图书馆微信数据,从中提取出阅读推广相关信息,并运用微信传播指数(WCI) 对阅 推广效果进行量化,分析高校图书馆开展微信阅读推广服务的现况、主要服务内容和存在的问题,提出相对 的服务对策。[结果/结论] 在新媒体环境下,微信已经成为高校图书馆阅读推广工作的一个新手段。图书馆 积极针对微信阅读推广服务实践过程中存在的主要问题,着力从加强平台宣传、重视读者需求、保证信息质量

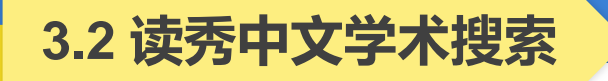

数据库简介:读秀是由海量全文数据及资料基本信息组成的超大型数据库。其以315万种中文图书、10亿页全文资料为基础,为用户提供深入内容的章节和全文检索,部分文献的原文试读,以及高效查找、获取各种类型学术文献资料的一站式检索,周到的参考咨询服务,是一个真正意义上的学术搜索引擎及文献资料服务平台。

# 3.2.1 读秀中文学术搜索的进入方法

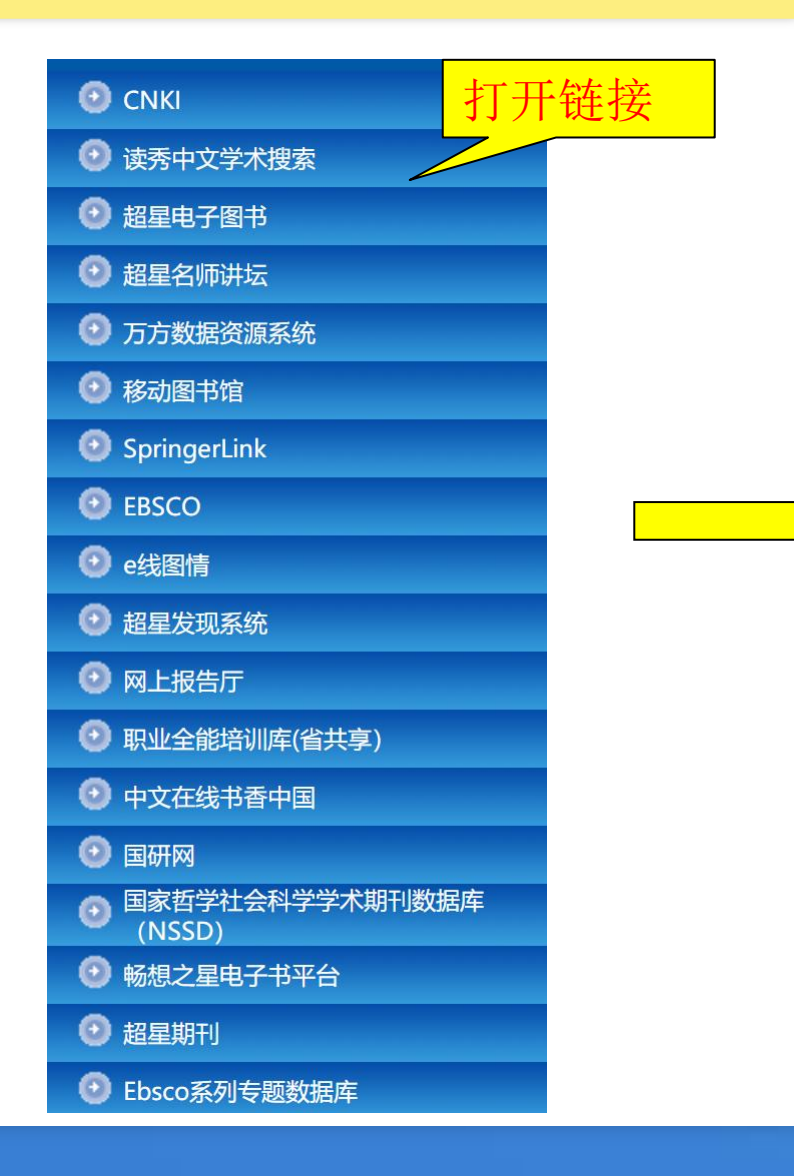

| 首页   数字资源   读秀中文学术搜索                                                                                                    |
|----------------------------------------------------------------------------------------------------|
| 打开链接<br>Ⅲ <sub>读秀中文学术搜索</sub>                                                                                                 |
| <b>访问地址:</b> 远程站点<br>常见问题 使用帮助                                                                                                |
| <b>资源简介:</b> "读秀"是由海量全文数据及资料基本信息组成的超大型数据库,<br>到图书章节和内容的全文检索,部分文献的原文试读,以及高效查找、获取<br>献资料的一站式检索,周到的参考咨询服务,是一个真正意义上的学术搜索<br>服务平台。 |

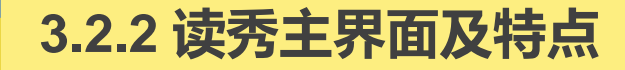

欢迎来自黄山学院的朋友 首页 繁體中文 下载超星客户端

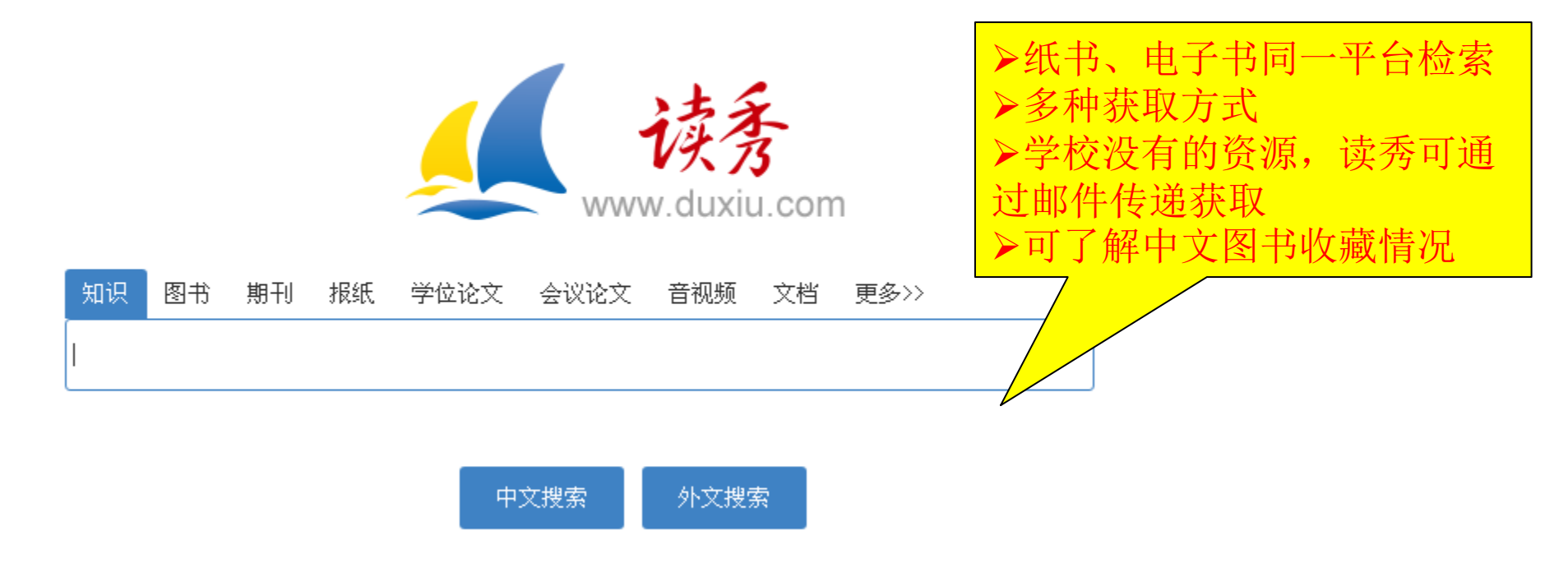

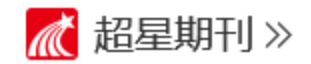

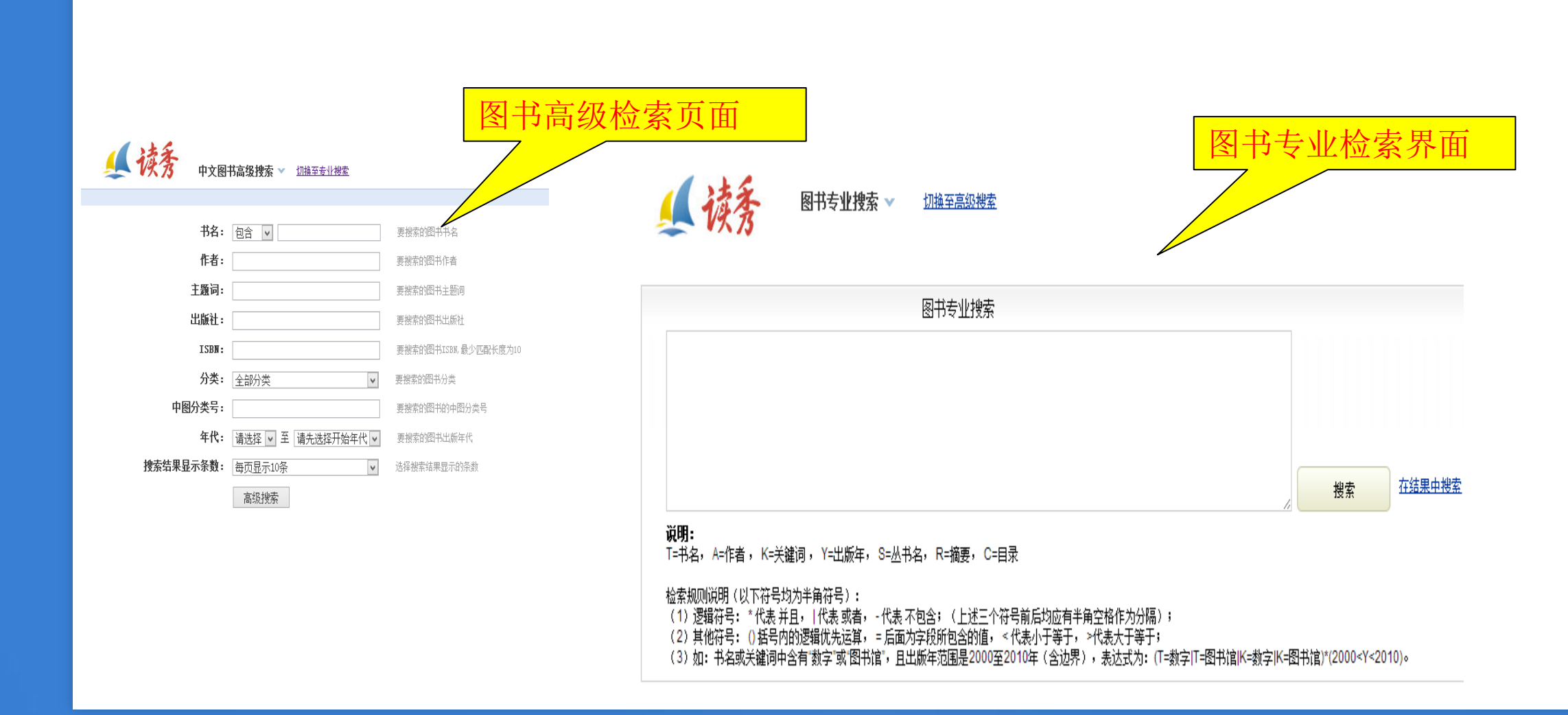

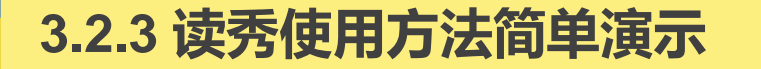

# ■ 例:检索"信息资源管理"方面的图书

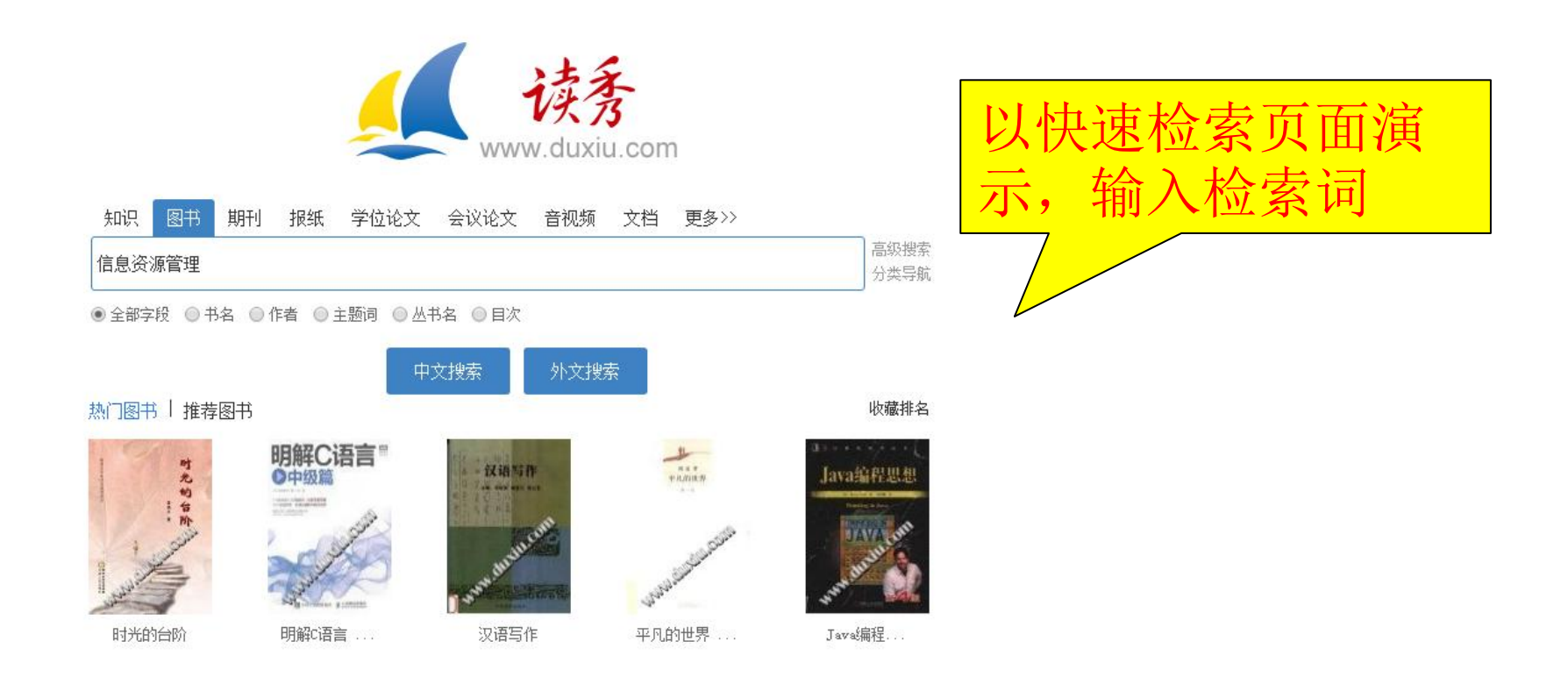

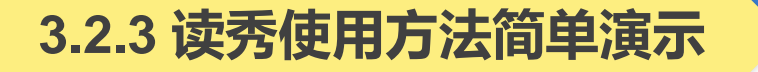

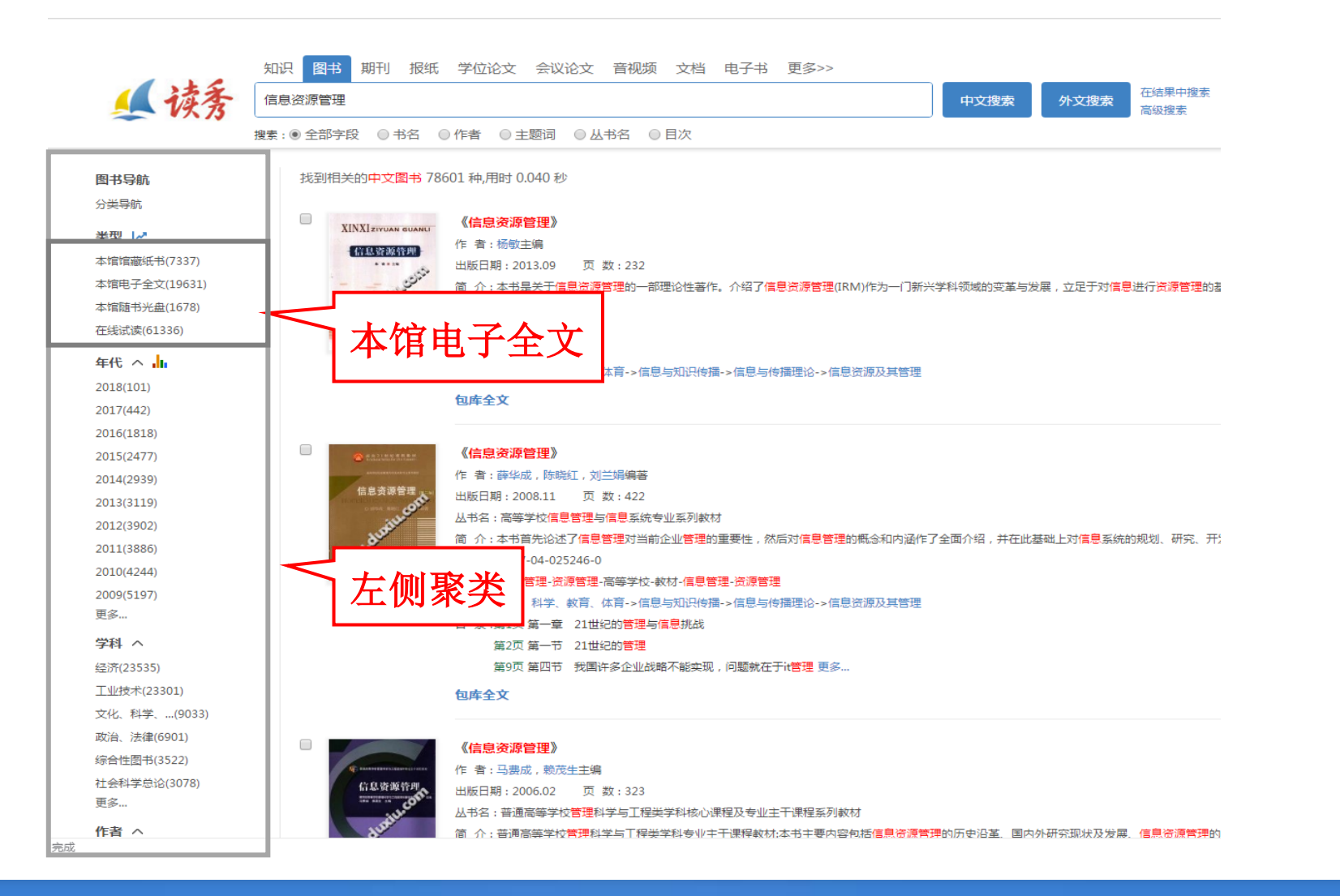

|                |                                                                                             | 欢迎来自黄山学院的朋友   首页   繁體中:         |
|----------------|---------------------------------------------------------------------------------------------|---------------------------------|
|                | 知识 图书 期刊 报纸 学位论文 会议论文 音视频 文档 电子书 更多>>                                                       |                                 |
| ▲ 读条 🛛         | 信息资源管理 中文搜索 外文搜索 在结果中搜索 高级搜索                                                                |                                 |
| 搜              | 2 2 2 2 2 2 2 2 2 2 2 2 2 2 2 2 2 2 2                                                       |                                 |
| 图书导航           | 找到相关的中文图书 7337 种,用时 0.047 秒                                                                 | ⊕ 模糊匹配 ▼ 11 默认排序 ▼              |
| 分类导航           |                                                                                             |                                 |
| 346 3201 1 1   | □ 「「「」「」「」「」「」「」」「」」「」」「」」「」」「」」「」」「」」」「」」「」」」「」」」                                          | (与出) 収藏                         |
| 天空 🗠           | 出版社:北京:高等教育出版社                                                                              |                                 |
| 本馆馆藏纸书(7337) × | × 出版日期:2012.08                                                                              |                                 |
| 本馆电子全文(1759)   | ISBN : 978-7-04-018458-7                                                                    |                                 |
| 本馆随书光盘(200)    | ☆ 果·立化、科学、教育、体育->信息与知识传播->信息与传播理论->信息资源及其管理                                                 |                                 |
| 在线试读(4963)     | 馆藏纸本                                                                                        | 收藏馆:11 总被引:0                    |
| 年代 ヘ 📊         |                                                                                             |                                 |
| 2017(31)       |                                                                                             | 导出 收藏                           |
| 2016(185)      |                                                                                             |                                 |
| 2015(282)      | 出版社:武汉:武汉大学出版社                                                                              |                                 |
| 2014(492)      | 出版日期:2010.12 页数:380                                                                         |                                 |
| 2013(423)      | 丛书名:高等学校信息管理类专业核心课教材                                                                        |                                 |
| 2012(451)      | 简 介:…用经济学的理论方法研究 <del>信息资源</del> 的优化配置和信息产权;对网络信息资源管理、企业信息资源管理、政府信息资源管理进行了系统讨论;从产业组织的角度研究了信 | 總资源的管理与控制。                      |
| 2011(472)      | ISBN : 978-7-307-03151-7                                                                    |                                 |
| 2010(423)      | <del>· 为· 笑,文</del> V、科学、教育、体育->信息与知识传播->信息与传播理论->信息资源及其管理                                  |                                 |
| 2009(294)      | 馆藏纸本                                                                                        | 收藏馆:53 总被引:109 被图书引:109         |
| 2008(205)      |                                                                                             |                                 |
| 更多             |                                                                                             | 同出                              |
| 学科へ            |                                                                                             |                                 |
| 工业技术(2649)     | 出版日期:2008.01 页数:248                                                                         |                                 |
| 经济(2405)       | 简介:…统科学的基本理论,从信息资源管理的逻辑关系出发架构信息资源管理体系。全书从信息资源的本质切入,对信息资源规划、信息资源配置、信息资源共享、信息资源               | <mark>果保障体系等进行探索,从信息资源管理</mark> |
| 文化 科学 …(756)   | 的内容体系上建立一个的内容体系上建立一个                                                                        |                                 |
| 政治、法律(444)     | ISBN : 7-03-020162-0                                                                        |                                 |
| 社会科学单论(318)    | 主题词:信息管理                                                                                    |                                 |
|                | 分 类:文化、科学、教育、体育->信息与知识传播->信息与传播理论->信息资源及其管理                                                 |                                 |
| 更多             | 目 录 :第1页 1 信息资源管理概述                                                                         |                                 |
|                | 第1页 1.1 信息资源                                                                                |                                 |
| 112百 へ         |                                                                                             |                                 |

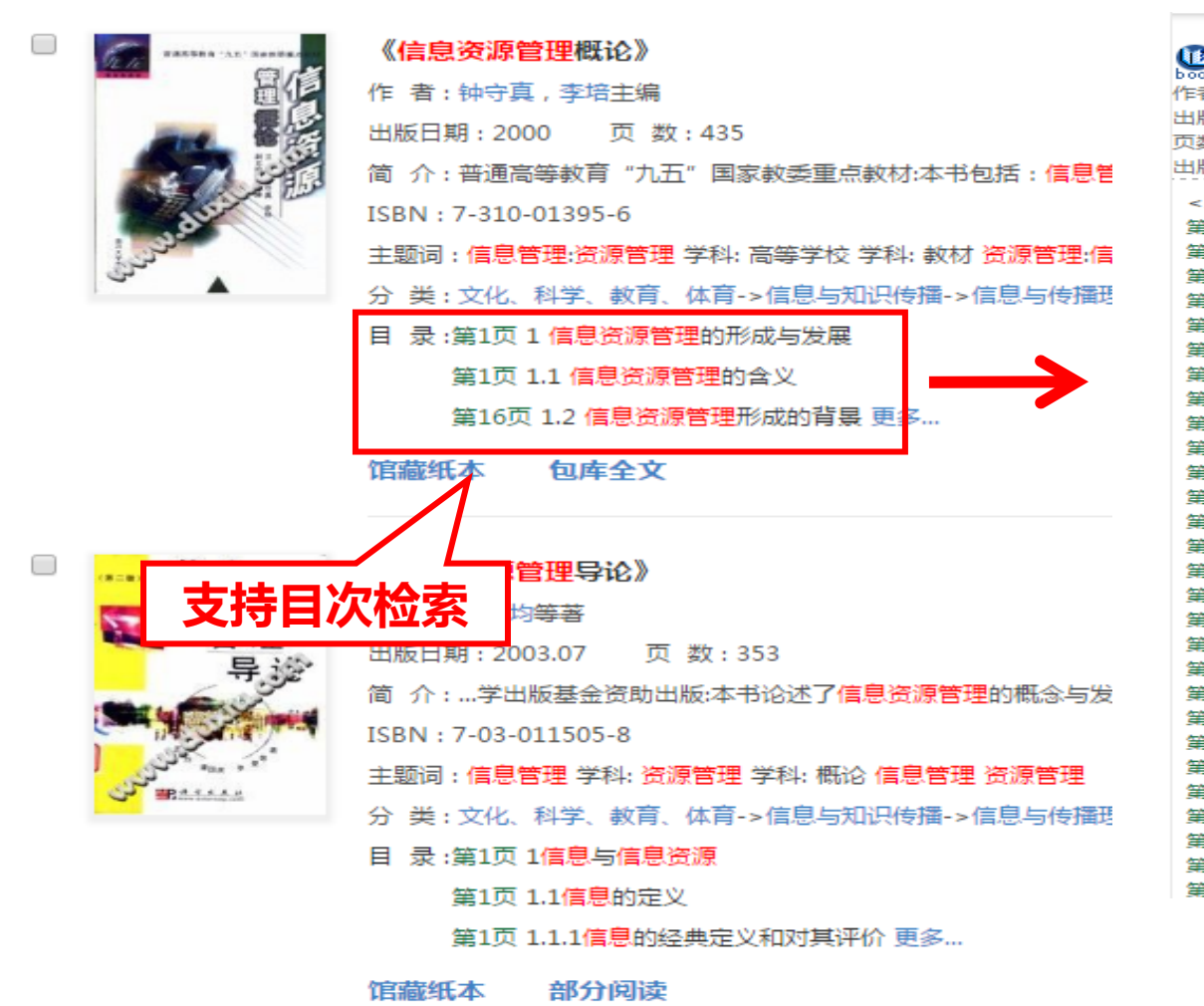

信息资源管理导论 作者:孟广均等著 出版社:北京:科学出版社 页数:353页 出版日期:2003.07 <以下为本书搜索到的目录信息> 第1页 1信息与信息资源 第1页 1.1信息的定义 第1页 1.1.1信息的经典定义和对其评价 第4页 1.1.2对信息及其相关概念认识的最新进展 第7页 1.1.3信息的定义与概念体系 第11页 1.2信息的性质与功能 第11页 1.2.1物质、能量与信息 第13页 1.2.2信息的性质 第15页 1.2.3信息的功能 第17页 1.3信息的测度 第17页 1.3.1 申农的信息测度 第21页 1.3.2语义信息的测度 第23页 1.3.3基于信息服务的信息测度 第26页 1.4信息资源及其生产与消费 第26页 1.4.1信息资源的概念。特征与类型 第34页 1.4.2信息资源的生产 第36页 1.4.3信息资源的消费 第40页 2信息资源管理 第40页 2.1信息资源管理的起源与发展 第40页 2.1.1信息资源管理概述 第43页 2.1.2信息资源管理的源起 第45页 2.1.3信息资源管理的发展阶段 第48页 2.1.420世纪90年代的信息资源管理 第50页 2.2信息资源管理学 第50页 2.2.1信息资源管理学的研究对象 第52页 2.2.2信息资源管理活动 第54页 2.2.3信息资源管理学的研究内容 第55页 2.2.4信息资源管理学的体系结构

《信息资源管理概论》 RESER 'AL' BREEK 作者:钟守真,李培主编 出版日期:2000 页数:435 简 介:普通高等教育"九五"国家教委重点教材:本书包括:信息管理的形成与发展,信息资源管理的基本思想与特. ISBN: 7-310-01395-6 主题词:信息管理:资源管理 学科: 高等学校 学科: 教材 资源管理:信息管理 学科:高等学校 学科: 教材 分 类:文化、科学、教育、体育->信息与知识传播->信息与传播理论->信息资源及其管理 目 录 :第1页 1 信息资源管理的形成与发展 第1页 1.1 信息资源管理的含义 第16页 1.2 信息资源管理形成的背景 更多...

馆藏纸本 包库全文

|                  |                                      | 《信息资源管理导论》                                                                                        |  |  |  |  |  |  |  |  |
|------------------|--------------------------------------|---------------------------------------------------------------------------------------------------|--|--|--|--|--|--|--|--|
|                  | 资源                                   | 作者:孟广均等著                                                                                          |  |  |  |  |  |  |  |  |
| 管理               | 出版日期:2003.07 页 数:353                 |                                                                                                   |  |  |  |  |  |  |  |  |
|                  |                                      | 简 介:学出版基金资助出版:本书论述 <mark>了信息资源管理</mark> 的概念与发展、 <mark>信息资源管理</mark> 的学科体系、 <mark>信息资源管理</mark> 的环 |  |  |  |  |  |  |  |  |
|                  | And the second second                | ISBN : 7-03-011505-8                                                                              |  |  |  |  |  |  |  |  |
| South and a star | 主题词 : 信息管理 学科: 资源管理 学科: 概论 信息管理 资源管理 |                                                                                                   |  |  |  |  |  |  |  |  |
|                  | CP BRALLAN                           | 分 类:文化、科学、教育、体育->信息与知识传播->信息与传播理论->信息资源及其管理                                                       |  |  |  |  |  |  |  |  |
|                  |                                      | 目 录:第1页 1 <mark>信息与信息资源</mark>                                                                    |  |  |  |  |  |  |  |  |
|                  |                                      | 第1页 1.1 <mark>信息</mark> 的定义                                                                       |  |  |  |  |  |  |  |  |
|                  |                                      | 第1页 1.1.1信息的经典定义和对其评价 更多                                                                          |  |  |  |  |  |  |  |  |
|                  |                                      | <sup>馆藏纸本</sup> 部分阅读 < 点击部分阅读                                                                     |  |  |  |  |  |  |  |  |

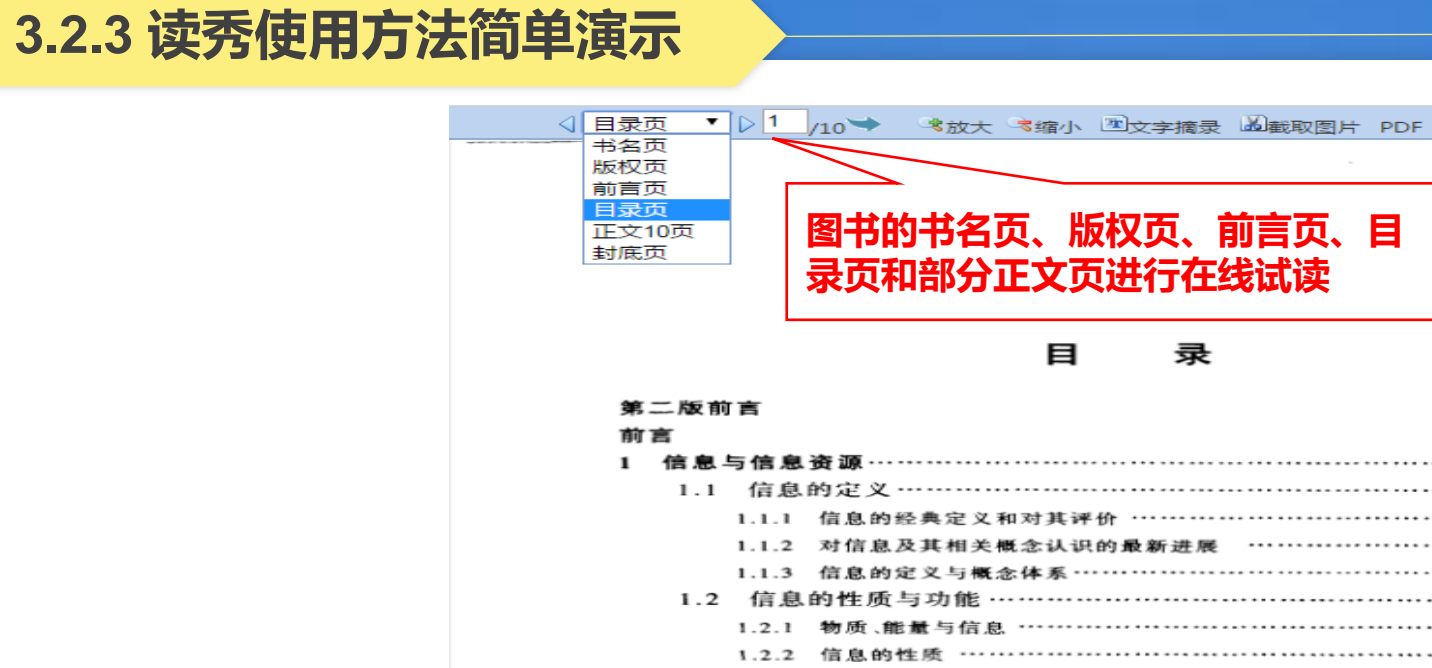

| 前 | 言      |                     |    |
|---|--------|---------------------|----|
| 1 | 信息与信息  | 资 源                 | 1  |
|   | 1.1 信息 | 的定义                 | I  |
|   | 1.1.1  | 信息的经典定义和对其评价        | ł  |
|   | 1.1.2  | 对信息及其相关概念认识的最新进展    | 4  |
|   | 1.1.3  | 信息的定义与概念体系          | 7  |
|   | 1.2 信息 | 的性质与功能              | 1  |
|   | 1.2.1  | 物质、能量与信息            | 1  |
|   | 1.2.2  | 信息的性质               | 3  |
|   | 1.2.3  | 信息的功能               | 15 |
|   | 1.3 信息 | 的剡度                 | 7  |
|   | 1.3.1  | 申农的信息测度             | 17 |
|   | 1.3.2  | 语义信息的测度             | 21 |
|   | 1.3.3  | 基于信息服务的信息测度 ······2 | 23 |
|   | 1.4 信息 | 资源及其生产与消费           | 26 |
|   | 1.4.1  | 信息资源的概念、特征与类型・・・・・・ | 26 |
|   | 1.4.2  | 信息资源的生产             | 34 |
|   | 1.4.3  | 信息资源的消费             | 36 |
|   | 主要参考   | 文獻                  | 38 |
| 2 | 信息资源管  | 理                   | 40 |
|   | 2.1 信息 | 资源管理的起源与发展          | 40 |
|   | 2.1.1  | 信息资源管理概述            | 40 |
|   | 2.1.2  | 信息资源管理的源起           | 13 |
|   | 2.1.3  | 信息资源管理的发展阶段         | 15 |
|   | 2.1.4  | 20 世纪 90 年代的信息资源管理  | 48 |
|   | 2.2 信息 | 资源管理学               | 50 |
|   | 2.2.1  | 信息资源管理学的研究对象        | 50 |
|   | 2.2.2  | 信息资源管理活动            | 52 |

打印

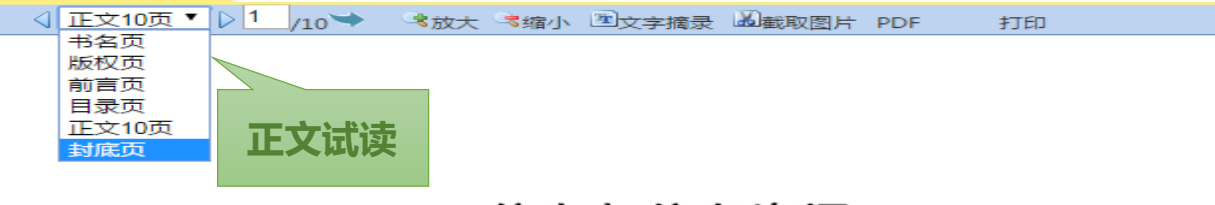

#### 1 信息与信息资源

信息是事物运动的状态与方式,这是最一般意义上的信息定义,如果引入约束条件,层层限定,则可形成信息的概念体系。信息不同于物质和能量,它有许多独特的性质与功能。信息也可以测度,事实上,正是信息测度导致了信息科学的出现。从资源的角度来认识,信息并非必然就是资源,只有经过人类开发与组织的信息才能构成信息资源。

#### 1.1 信息的定义

人们每天都在与信息打交道。通常说,我们生活在信息时代,信息如同阳光、 空气和水一样是人类生活必不可少的要素,然而,什么是信息?目前人们对此仍众 说纷纭,莫衷一是。这也正是信息的独特性质所导致的现象。我们认为,信息是事 物运动的状态与方式,是物质的一种属性。

#### 1.1.1 信息的经典定义和对其评价

"信息"一词古已有之。在人类社会早期和在日常生活中,人们对信息的认识 是比较宽泛和模糊的,他们多把信息看做消息的同义语。只是到了 20 世纪尤其是 中期以后,由于现代信息技术的飞速发展及其对人类社会的深刻影响,信息工作者 和相关领域的研究人员才开始探讨信息的准确含义,其中不乏精彩的论述。<sup>[1]</sup>

1. 信息是选择的自由度

1928年,哈特莱(L.V.R.Hartley)在《贝尔系统电话杂志》上发表了一篇题为 "信息传输"的论文。他在文中把信息理解为选择通信符号的方式,并用选择的自 由度来计量这种信息的大小。

哈特莱注意到,任何通信系统的发信端总有一个字母表(或符号表),发信者发 出信息的过程正是按照某种方式从这个符号表中选出一个特定符合序列的过程。 假定这个符号表一共有 S 个不同的符号,发信息选定的符号序列一共包含 N 个符 号,那么,这个符号表中无疑有 S<sup>N</sup> 种不同符号的选择方式,因此也可以形成 S<sup>N</sup> 种 长度为 N 的不同的序列。这样,就可以把发信者产生信息的过程看做是从 S<sup>N</sup> 个 不同的序列中选定一个特定序列的过程,或者说是排除其他序列的过程。这种选
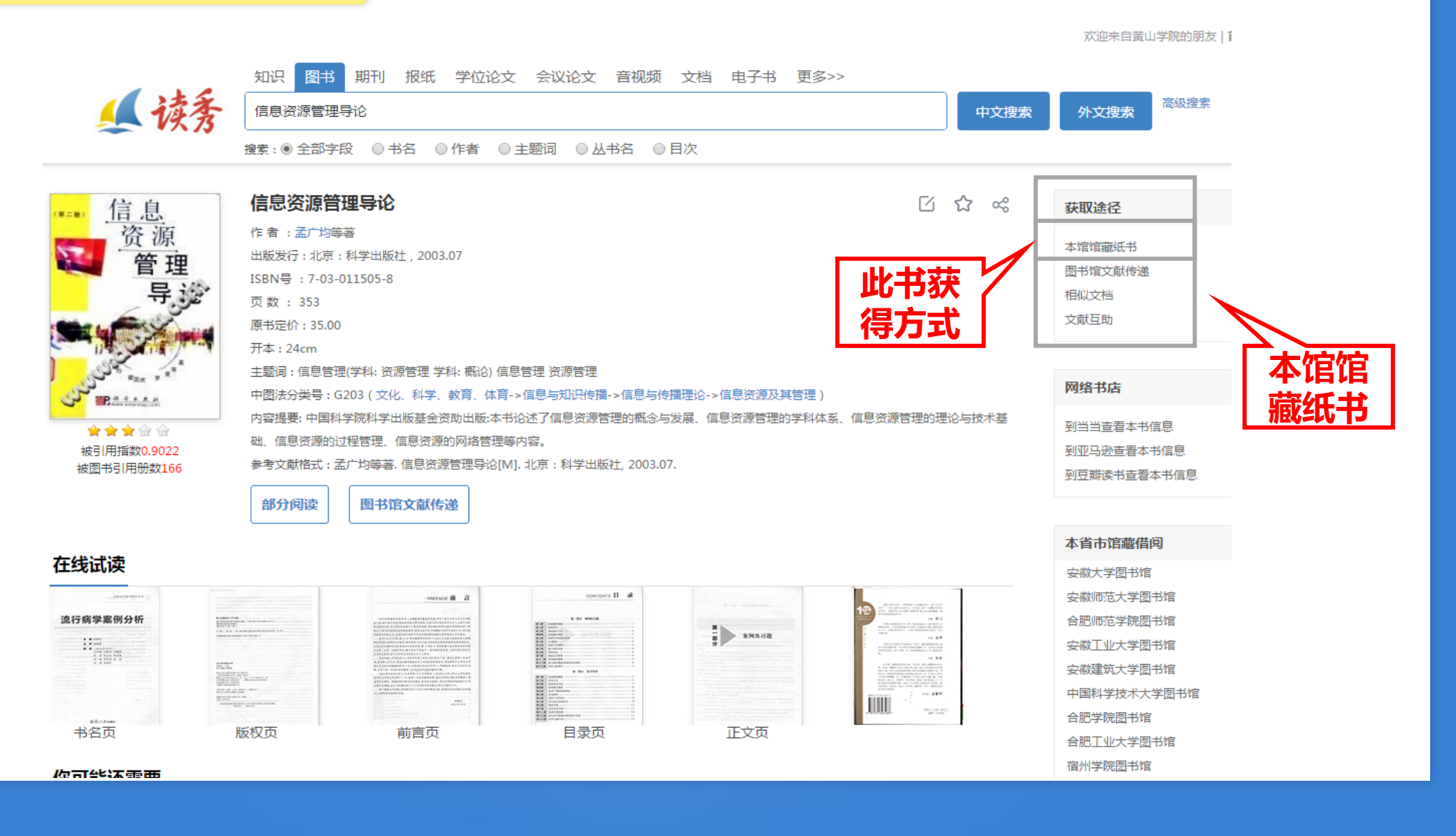

| 黄山学院图书馆书目检索系                           | <b>ミ</b> <u> </u> 、 、 、 、 、 、 、 、 、 、 、 、 、 、 、 、 、 、 | 新共通地     |            | 大手の2 言 201 | Online<br>سرح چ <del>د م</del> | e Publi<br>言 我的 | 图书馆主页 世的图书 È<br>c Access Catalogue                                  |
|----------------------------------------|-------------------------------------------------------|----------|------------|------------|--------------------------------|-----------------|---------------------------------------------------------------------|
|                                        | ㅋ 직전기차                                                |          | 151174/M 1 | 고곕田디 (년)   |                                | . A 1%070       |                                                                     |
|                                        |                                                       |          |            |            |                                |                 | 二维码(可用获取图书信息)                                                       |
| 信息资源管理导论                               |                                                       |          |            |            |                                |                 |                                                                     |
| 丛书名:                                   |                                                       |          |            |            | 12 6                           |                 |                                                                     |
| 责任者:孟广均,霍国庆,罗曼                         |                                                       |          |            |            | 资源                             | t               |                                                                     |
| ISBN: 7-03-011505-8                    | 索书号: <b>G203 2</b>                                    | 4-2 (找书请 | 记录索书号)     |            | 管 号                            | 理<br>论          |                                                                     |
| 中图分类: G203                             | 价格: 35.00                                             |          |            |            | -                              | Comesti a       |                                                                     |
| 出版地:北京                                 | 主题词: 信息管理                                             | 里 信息管理   |            |            | and and                        |                 |                                                                     |
| 文献类型: 图书                               | 出版时间: 2003                                            |          |            |            | de manufat                     |                 |                                                                     |
| 出版社:科学出版社                              | 吾种:汉语                                                 |          |            |            |                                |                 |                                                                     |
|                                        |                                                       |          |            |            |                                |                 | 热门程度:                                                               |
| 随书附盘: 🔘 无记录                            |                                                       |          |            |            |                                |                 | 借阅次数(Borrowing Times):1                                             |
| 摘要(Abstract)                           |                                                       |          |            |            |                                |                 | 点击次数 (Clicks): 6                                                    |
|                                        |                                                       |          |            |            |                                |                 | 评论条数(Comments): 0                                                   |
|                                        |                                                       | 6        | ● 代借       | ③袻ź        | (3) (3) (3)                    | 入书架             | 相关图书近期热门借阅                                                          |
|                                        |                                                       |          |            |            |                                |                 | <u>媒介经营管理案例分析 =Case</u>                                             |
| 数字资源(Digital Resources)                |                                                       |          |            |            |                                |                 | 全媒体创意策划攻略 Strategy of                                               |
|                                        |                                                       |          |            |            |                                |                 | <u>multimedia creating and planning</u><br>模心营销管理 = Media marketing |
| 纸本资源(Paper Resources)                  |                                                       |          |            |            |                                |                 | management 智能化融媒时代的理<br>论、政策与战略实践                                   |
| 11.1.1.1.1.1.1.1.1.1.1.1.1.1.1.1.1.1.1 | 馆藏号                                                   | 条码号      | 密集架号       | 借出时间       | 应还日期                           | 状态              | 发掘新闻                                                                |
| 社科2(逸夫四楼社会科学第二阅览室)                     | 0809962                                               | 0809962  |            |            |                                | 可借              | <u> 数字传播与出版转型 =Digtial</u>                                          |
| 社科2(逸夫四楼社会科学第二阅览室)                     | 0809961                                               | 0809961  |            |            |                                | 可借              | transformation                                                      |
| 社科2(逸夫四楼社会科学第二阅览室)                     | 0809964                                               | 0809964  |            |            |                                | 可借              | 中国新闻史                                                               |
| 社科2(逸夫四楼社会科学第二阅览室)                     | 0809963                                               | 0809963  |            |            |                                | 可借              | 中国新闻史                                                               |
| 社科2(逸夫四楼社会科学第二阅览室)                     | 0809965                                               | 0809965  |            |            |                                | 可借              | 媒体与社会                                                               |

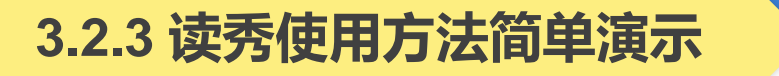

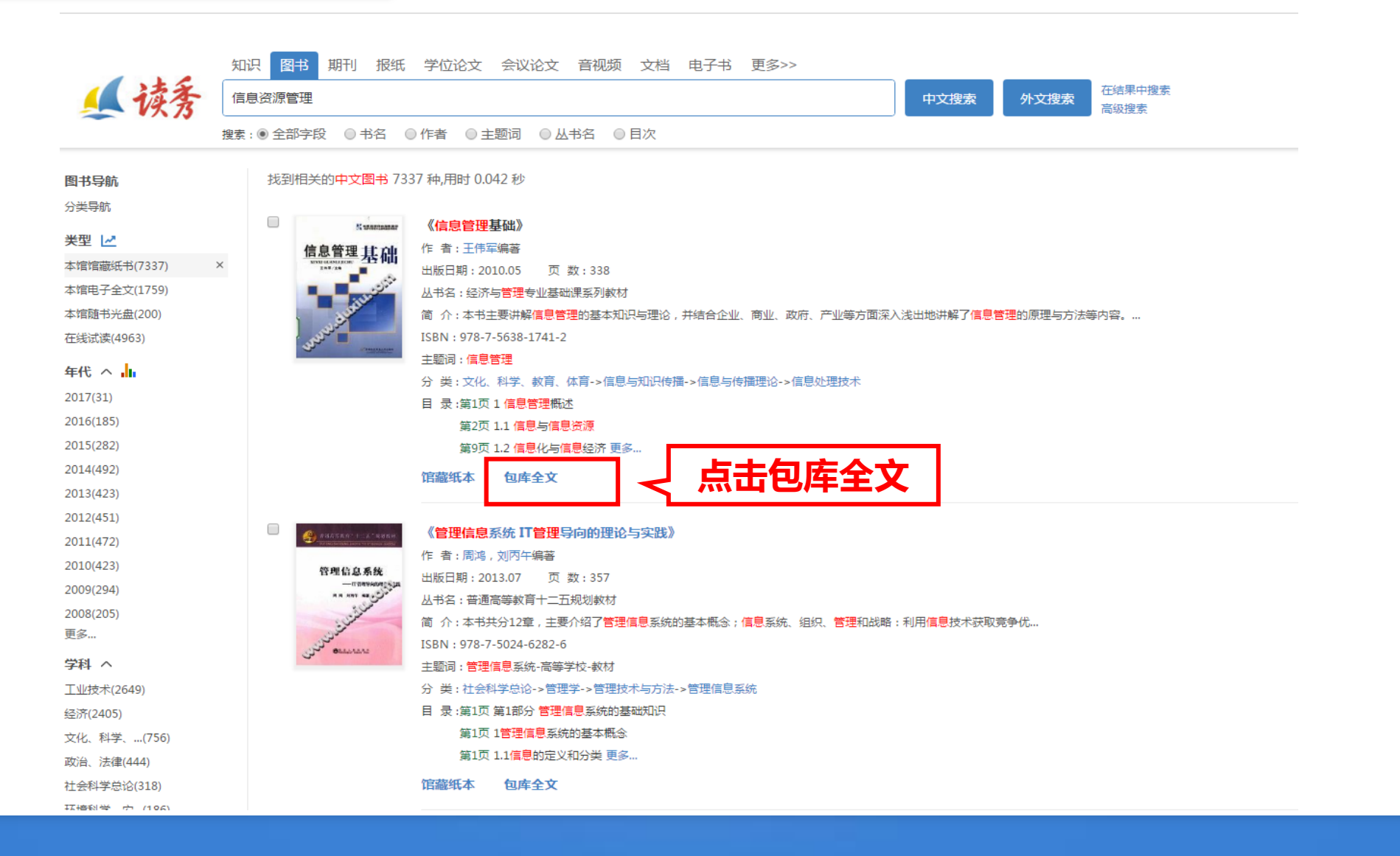

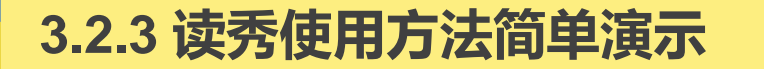

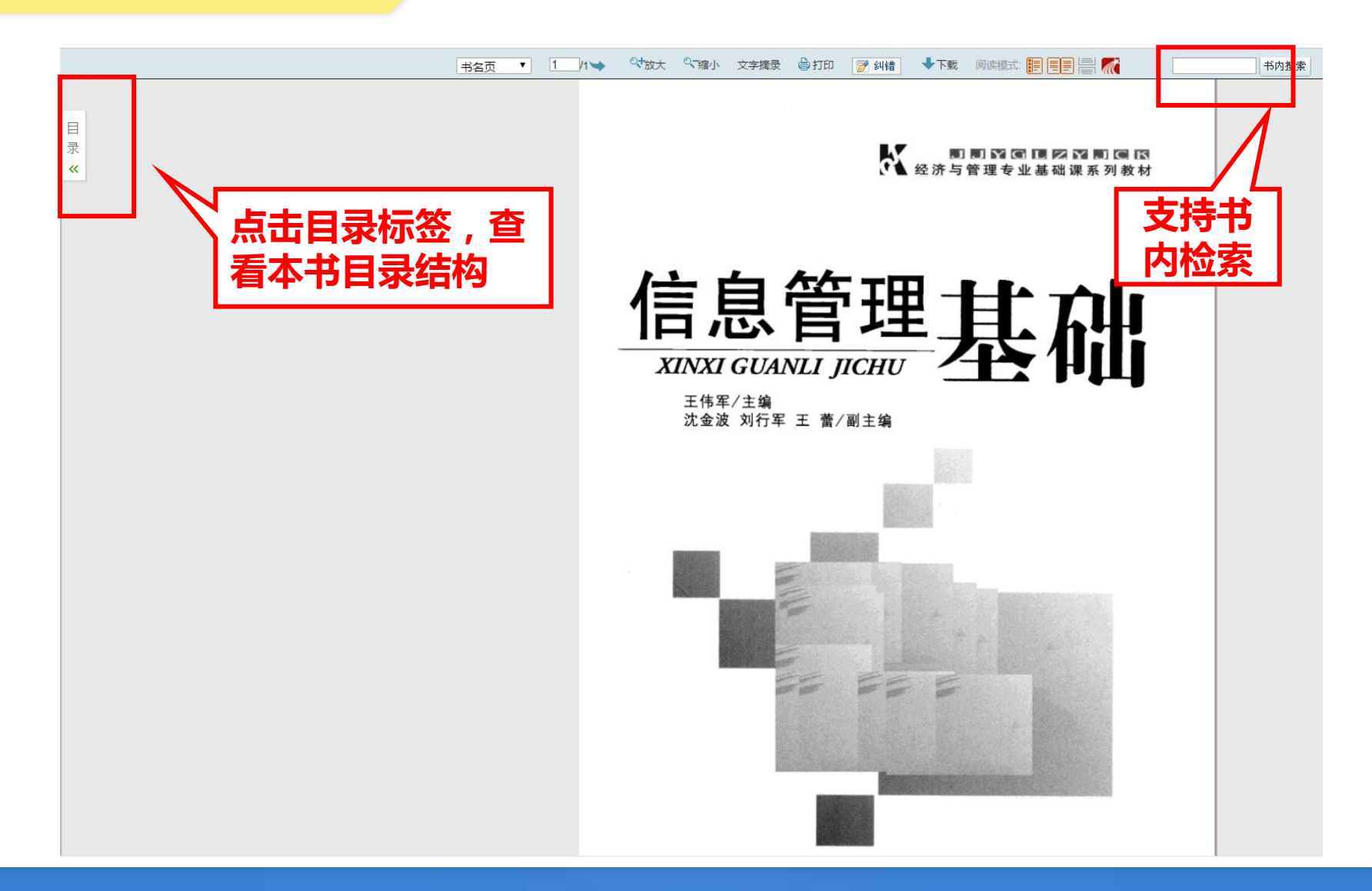

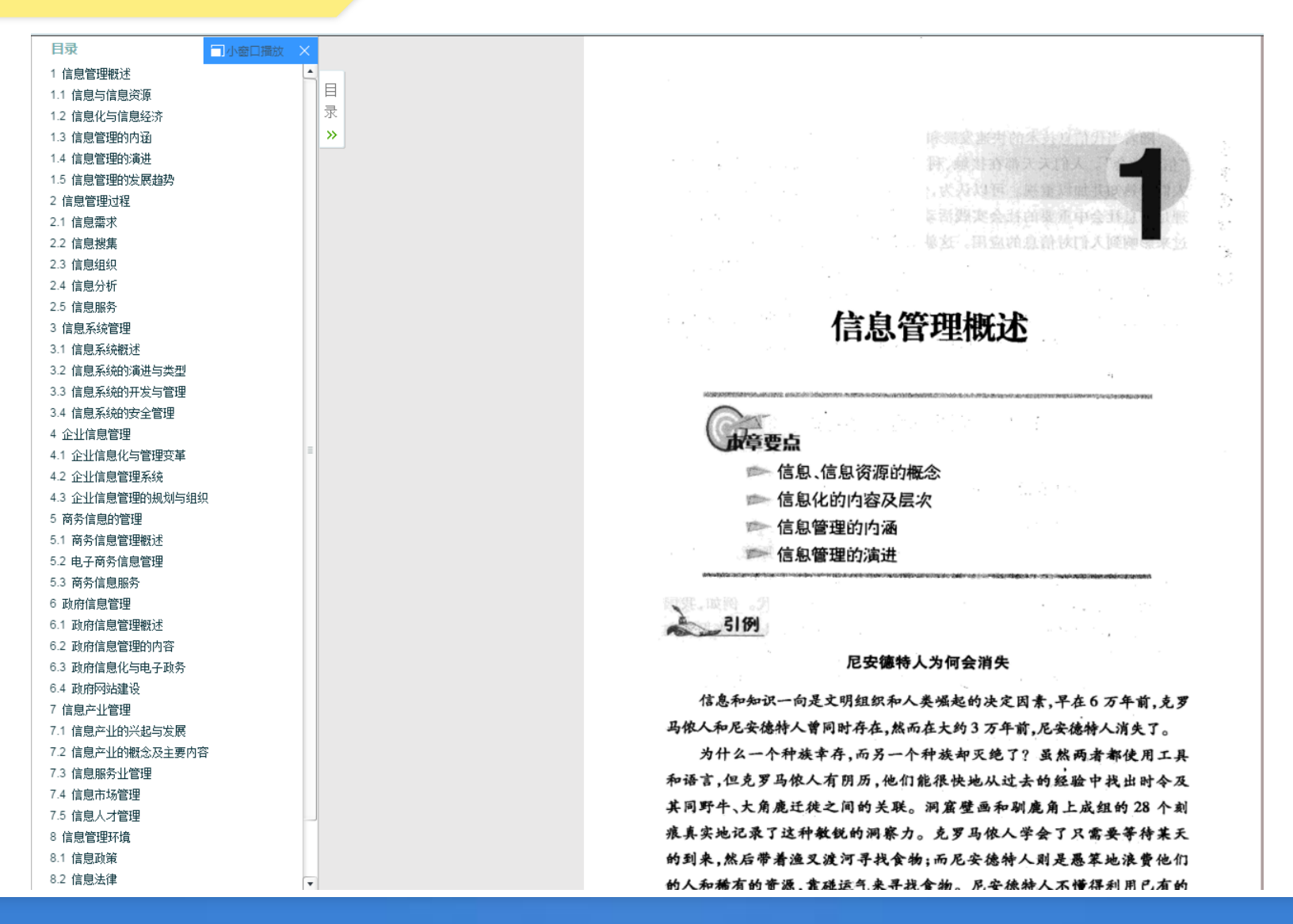

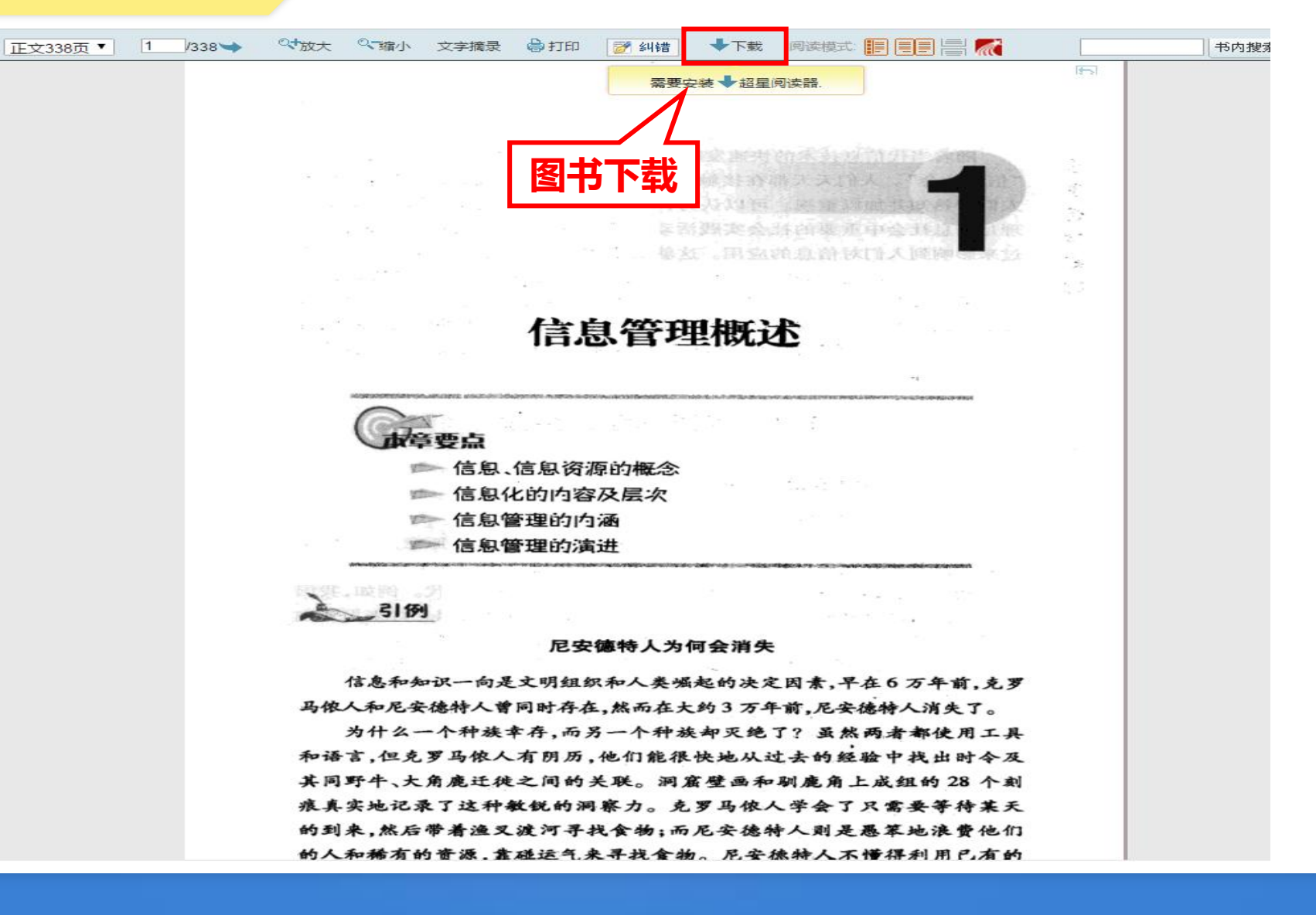

知识 图书 期刊 报纸 学位论文 会议论文 音视频 文档 电子书 更多>> 读 高级搜索 信息管理基础 中文搜索 外文搜索 搜索: ● 全部字段 ● 书名 ● 作者 ● 主题词 ● 从书名 ● 目次 信息管理基础 获取途径 N SEGRADARAP 作者:王伟军编著 信息管理 本馆馆藏纸书 出版发行:北京:首都经济贸易大学出版社,2010.05 XINXI GUANLI JICHU 本馆电子全文(包库) 288/18 ISBN号: 978-7-5638-1741-2 图书馆文献传递 页数: 338 相似文 相似文档 丛书名:经济与管理专业基础课系列教材 文献互助 原书定价:29.00 ト載 档 主题词:信息管理 中图法分类号:G202(文化、科学、教育、体育->信息与知识传播->信息与传播理论->信息处理技术) 网络书店 内容提要:本书主要讲解信息管理的基本知识与理论,并结合企业、商业、政府、产业等方面深入浅出地讲解了信息管理的原理与方法等内容。 🚖 🚖 🚖 슾 슾 参考文献格式:王伟军编著.信息管理基础[M].北京:首都经济贸易大学出版社,2010.05. 被引用指数0.0163 到当当查看本书信息 被图书引用册数3 到亚马逊香着本书信息 图书馆文献传递 包库全文阅读 到豆瓣读书查看本书信息

欢迎来自黄山学院的朋友 | 首页 | 繁

#### 在线试读

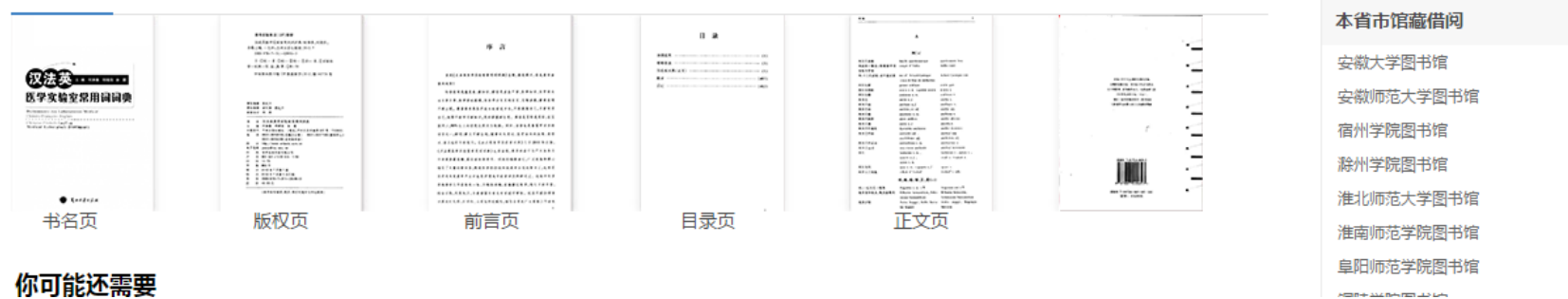

|                                                            | 知识 图书 期刊 报纸 学位论文 会议论文 音视频 文档 电子书 更多>>                                                                                                    |
|------------------------------------------------------------|----------------------------------------------------------------------------------------------------|
| ▲ 读秀                                                       | 信息管理基础 在结果中搜索 分类浏览                                                                                                    |
|                                                            | 搜索: ◉ 全部格式   ◎ DOC   ◎ PDF   ◎ PPT   ◎ XLS   ◎ TXT   ◎ 其他格式                                                                                                    |
| <b>文档类型</b><br>pdf (54)<br>doc (32)<br>ppt (13)<br>txt (1) | 找到相关的中文文档 100 篇,用时 0.056 秒<br>信息管理与基础设施 文档下载<br>上传人:@yoy123 上传时间:20120102 文档大小:5.9 MB 文档格式:pdf<br>LANDMARK信息管理与基础设施从洞察到执行服务目录兰德马克信息管理与基础设施服务旨在优化您的数据、应司办公室用程序使用以及相关基础设施。通过说 |
|                                                            | 2014年华东理工大学621信息管理基础考试大纲 文档下载<br>上传人:jlingjie 上传时间:20170614 文档大小:47.12 KB 文档格式:pdf<br>华东理工大学2014年信息管理基础考试大纲                                                                 |
|                                                            | 3 2009年南京理工大学信息管理基础考试大纲 文档下载<br>上传人: dd1226 上传时间: 20170612 文档大小: 332.36 KB 文档格式: pdf<br>南京理工大学2009年信息管理基础考试大纲                                                               |
|                                                            | 2008年南京理工大学信息管理基础考试大纲 文档下载 上传人:julia317fan 上传时间:20170612 文档大小:543.14 KB 文档格式:pdf 南京理工大学2008年信息管理基础考试大纲                                                                      |
|                                                            | 2007年南京理工大学信息管理基础考试大纲 文档下载 上传人:yazi581 上传时间:20170604 文档大小:543.27 KB 文档格式:pdf 南京理工大学2007年信息管理基础考试大纲                                                                          |
|                                                            | 2013年南京理工大学830信息管理基础考试大纲 文档下载<br>上传人:fd06307023 上传时间:20170520 文档大小:89.43 KB 文档格式:pdf<br>信息管理基础》考试大纲 一、复习参考书主要教学参考书:岳剑波信息管理基础北京:清华大学出版社,2005(每章后面的思考题要注北京:清华大学出版社)           |

知识 图书 期刊 报纸 学位论文 会议论文 音视频 文档 电子书 更多>> 读 高级搜索 信息管理基础 中文搜索 外文搜索 搜索: ● 全部字段 ● 书名 ● 作者 ● 主题词 ● 从书名 ● 目次 信息管理基础 获取途径 N SEGRADARAP 作者:王伟军编著 信息管理 本馆馆藏纸书 出版发行:北京:首都经济贸易大学出版社,2010.05 XINXI GUANLI JICHU 本馆电子全文(包库) 288/18 ISBN号: 978-7-5638-1741-2 图书馆文献传递 图书馆文献传递 页数: 338 相似文档 丛书名:经济与管理专业基础课系列教材 文献互助 原书定价:29.00 主题词:信息管理 中图法分类号:G202(文化、科学、教育、体育->信息与知识传播->信息与传播理论->信息处理技术) 网络书店 内容提要:本书主要讲解信息管理的基本知识与理论,并结合企业、商业、政府、产业等方面深入浅出地讲解了信息管理的原理与方法等内容。 🚖 🚖 🚖 슾 슾 参考文献格式:王伟军编著.信息管理基础[M].北京:首都经济贸易大学出版社,2010.05. 被引用指数0.0163 到当当查看本书信息 被图书引用册数3 到亚马逊香着本书信息 图书馆文献传递 包库全文阅读 到豆瓣读书查看本书信息

欢迎来自黄山学院的朋友 | 首页 | 繁

#### 在线试读

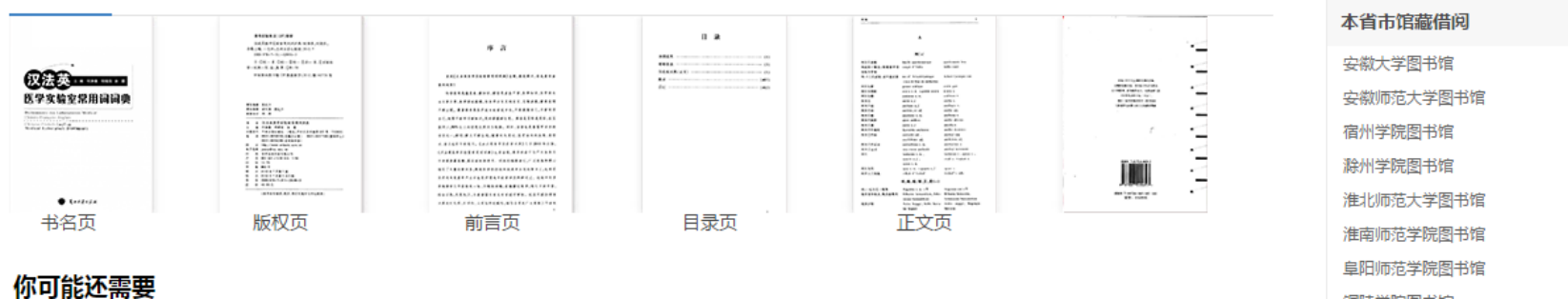

| <b>灵</b> 图书馆参考咨询服务                                                                                                    |
|----------------------------------------------------------------------------------------------------|
| <b>咨询表单</b> 安徽高校资源共享服务平台                                                                                                    |
| <ul> <li>III 提示:参考咨询服务通过读者填写咨询申请表,咨询馆员将及时准确地把读者所咨询的文献资料或问题答案发送</li> <li>到读者的Email信箱。</li> <li>* 请读者仔细的填写以下咨询申请表单</li> </ul> |
| 咨询标题: 信息资源管理导论*                                                                                                    |
| 咨询类型: 图书                                                                                                    |
| 咨询范围: (提示:本书共有正文页353)<br>正文页 1 页至 50 页*<br>□ 如需辅助页(版权页、前言页、目录页),请勾选                                                         |
| 电子邮箱: 2212575914@qq.com<br>请填写有效的邮箱地址,如填写有误,您将无法查收到所申请的内容!                                                                  |
| 验证码: hevmc 看不清楚? 换一张 (不区分大小写)<br>确认提交                                                                                       |
| 服务说明:                                                                                                    |
| 1、本平台尊重并维护原作者和出版者的知识产权利益,请在使用咨询服务时遵守法律法规和相关规定,并遵循合理使用的原则。                                                                   |
| 2、严禁任何个人或单位连续、系统、集中、批量地进行传递,更不能使用软件工具批量下载。                                                                                  |
| 3、通过本方式所获得的文献仅供您本人用于学习研究,严禁将所获得的文献提供给非合法用户以及利用获得的文献资料进行非法牟                                                                  |
| 利。                                                                                                    |
| 4、每本图书咨询不超过50页。                                                                                                    |
| 5、所有咨询内容有效期为20天。                                                                                                    |
| 6、回复邮件可能会被当作未知邮件或垃圾邮件,若您没有收到回信,请查看一下不明文件夹或垃圾邮件箱。                                                                            |
| 免责声明:本咨询平台不承担任何由内容服务商提供的信息所引起的争议和法律责任,一切争议和法律责任请与内容服务商联系                                                                    |
| @2019 全国图书馆会考迩问服务                                                                                                    |

©2018 全国图书馆参考咨询服务

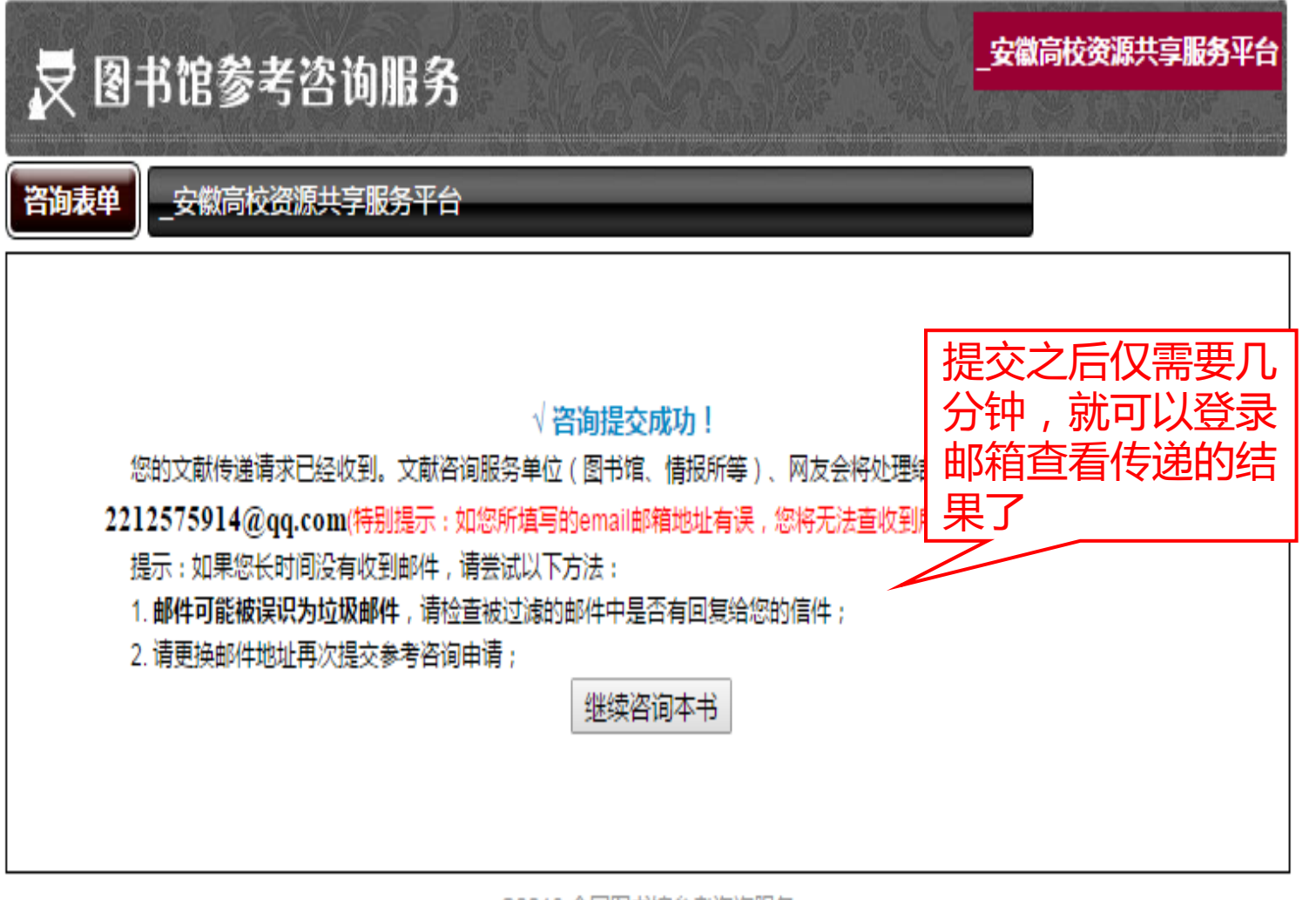

©2018 全国图书馆参考咨询服务

・ 收藏 🔹 🕀 网址导航 🕒 深澜软件 🕒 百度一下 📄 链接 <mark>知</mark> 知乎PPT模

QQ邮箱 mail.qq.com <sup>阿迎</sup><2212575914@qq.com>▼ () 邮箱首页 | 设置 - 换肤●

| ☞ 写信               | 《返回】 回复 回复全部 转发 删除 彻底删除 举报 拒收 标记为… ▼ 移动到… ▼                                                                             |
|--------------------|----------------------------------------------------------------------------------------------------|
| ▲ 收信<br>■ 通讯录      | 信息资源管理导论 1-50页 _安徽高校资源共享服务平台 ☆<br>发件人:yanting <yanting@zzxbt.com> 週<br/>時、週、2019年0月13日(月期三) トケ10-52</yanting@zzxbt.com> |
| 收件箱(3)             | 时 同:2018年9月12日(星朔二) 工十10:52<br>收件人: 阿迎 <2212575914@gg.com>                                                              |
| 星标邮件 🚖             | 大小: 3.6K                                                                                                    |
| 群邮件                | 打印   显示邮件原文   导出为eml文件   邮件有乱码 ?   转发到群邮件   保存到记事本   添加到日历   作为附件转发                                                     |
| 草稿箱(3)             | 这不是腾讯公司的官方邮件⑦。请勿经信密保、汇款、中奖信息,勿轻易拨打陌生电话。 20 举报垃圾邮件                                                                       |
| 已发送                | 点击超链接进行在                                                                                                    |
| 已删除                |                                                                                                    |
| <b>垃圾箱(1)</b> [清空] | 点击阅读: 信息资源管理导论 1-50页                                                                                                    |
| QQ邮件订阅             | 注:该咨询的有效期为20天(到2018-10-02止),20天内只允许打开20次。                                                                               |
| 其他邮箱               | 提示:请使用HTML格式查看本邮件,如果以上内容无法看清楚时,请直接复制地址 <u>http://www.xinyunfuwu.com/firsttransfer.jsp?enc=79a24</u> 024218/             |
| 漂流瓶 💧              |                                                                                                    |
| 日历   记事本           |                                                                                                    |
| 在线文档 NEW           | 快捷回复给:yanting                                                                                                    |
| 附件收藏               |                                                                                                    |
| 文件中转站              | トー封未读: ビビ【服务中心】 即相短证的                                                                                                   |
| 简历                 | 《返回 □复 □复全部 转发 删除 彻底删除 举报 拒收 标记为 ▼ 移动到 ▼                                                                                |
| 贺卡   明信片           |                                                                                                    |
| 阅读空间               |                                                                                                    |
|                    |                                                                                                    |
|                    |                                                                                                    |

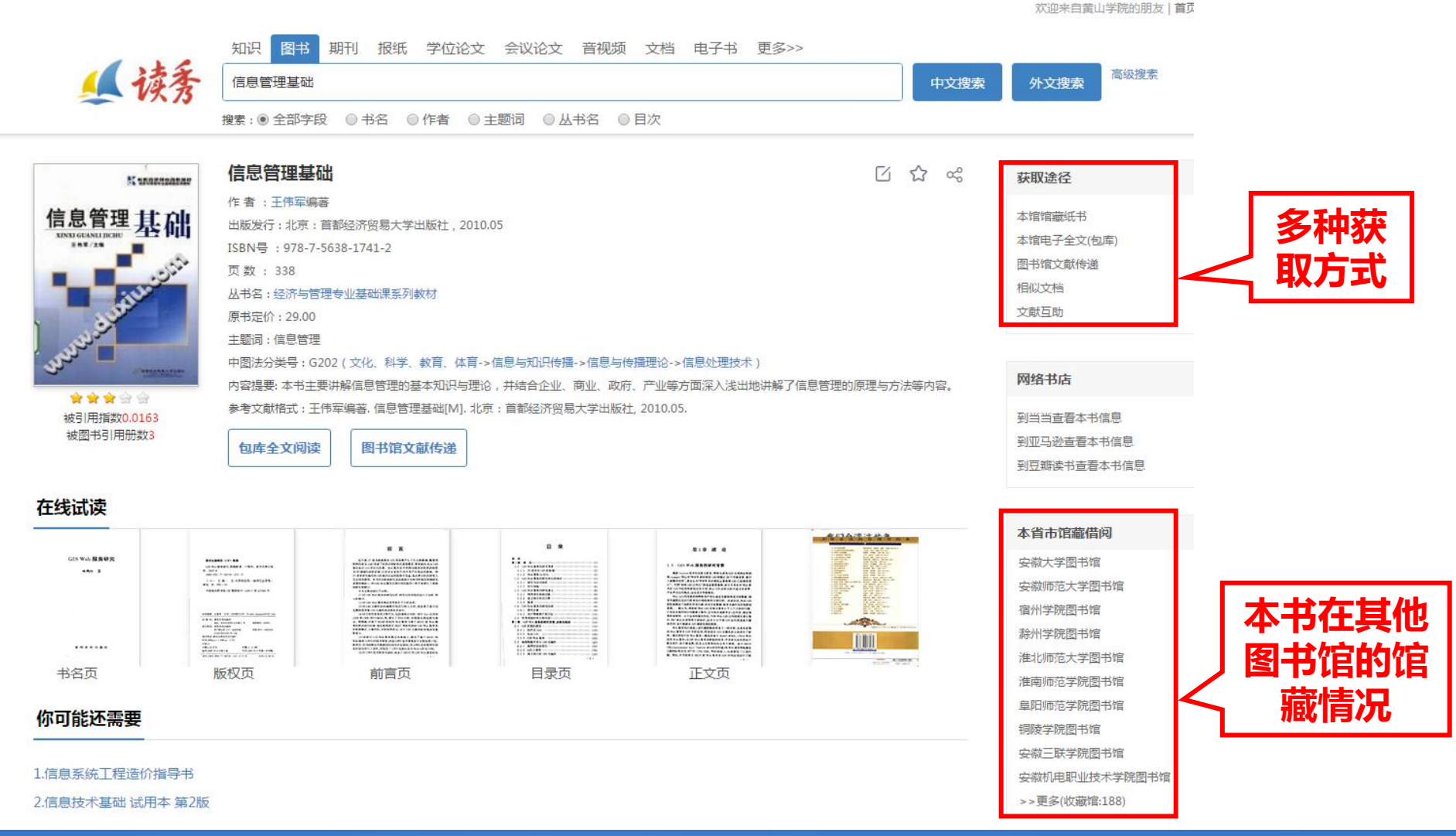

#### 【《信息管理基础》纸本馆藏分布情况

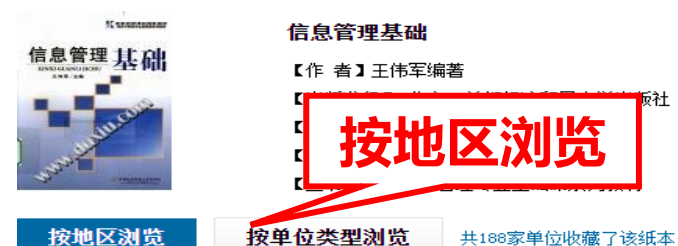

安徽 安徽大学图书馆 安徽机电职业技术学院图书馆 安徽三联学院图书馆 安徽审计职业学院图书馆 安徽师范大学图书馆 安徽新闻出版职业技术学院图书馆 安徽信息工程学院图书馆 滁州学院图书馆 阜阳师范学院图书馆 淮北师范大学图书馆 淮南师范学院图书馆 黄山学院图书馆 宿州学院图书馆 铜陵学院图书馆 芜湖市图书馆 北京 北京大学图书馆 北京工商大学图书馆 北京工业大学图书馆 北京工业职业技术学院图书馆 北京航空航天大学图书馆 北京建筑大学图书馆 北京科技大学图书馆 北京理工大学图书馆 首都图书馆 北京信息科技大学图书馆 北京邮电大学图书馆 清华大学图书馆 中国农业大学图书馆 中央财经大学图书馆 福建 福建工程学院图书馆 福建农林大学图书馆 福州大学图书馆 福州职业技术学院图书馆 华侨大学图书馆 厦门理工学院图书馆 甘肃 甘肃政法学院图书馆 兰州理工大学图书馆 陇东学院图书馆 广东 北京师范大学珠海分校图书馆 广东开放大学图书馆 亡东岭南职业技术学院图书馆 广东女子职业技术学院图书馆 广东省立中山图书馆 广东外语外贸大学图书馆 广州科技职业技术学院图书馆 广州商学院图书馆 广州医科大学图书馆 韩山师范学院图书馆 华南理工大学广州学院图书馆 华南师范大学图书馆 深圳大学城图书馆 深圳大学图书馆 深圳图书馆 深圳市福田区图书馆 中山大学图书馆 广西 广西医科大学图书馆 桂林旅游学院图书馆 贵州 贵州大学图书馆 贵州省图书馆 凯里学院图书馆 铜仁学院图书馆 海南 海口经济学院图书馆 海南大学图书馆 海南经贸职业技术学院图书馆 海南师范大学图书馆 三亚学院图书馆

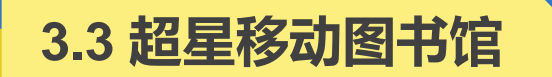

- 通过手机、平板下载APP,可实现借阅查询、馆藏查阅、图书续借等功能,可检索电子图书、期刊、报纸及视频等资源。登录账号和初始密码均为学号。
- 在南北两校区图书馆,均设有歌德电子书借阅机,可免费下载电子图书至手机。点击歌德电子书借阅机显示屏选择心仪图书,使用超星移动图书馆APP扫描二维码,图书便下载至超星移动图书馆的"书架"中。

3.3.1 超星移动图书馆的进入方法

1、手机扫描图书馆网站上的二维码登陆

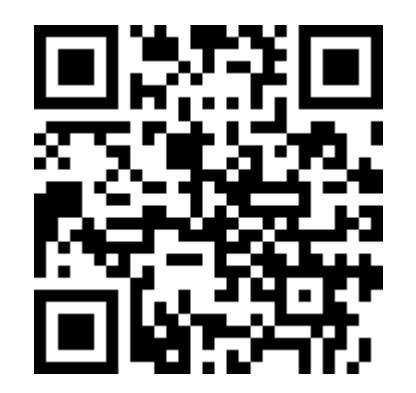

- 2、输入网址登陆:<u>http://m.lib.hsu.edu.cn</u>
- 3、安装客户端至手机,直接打开使用。

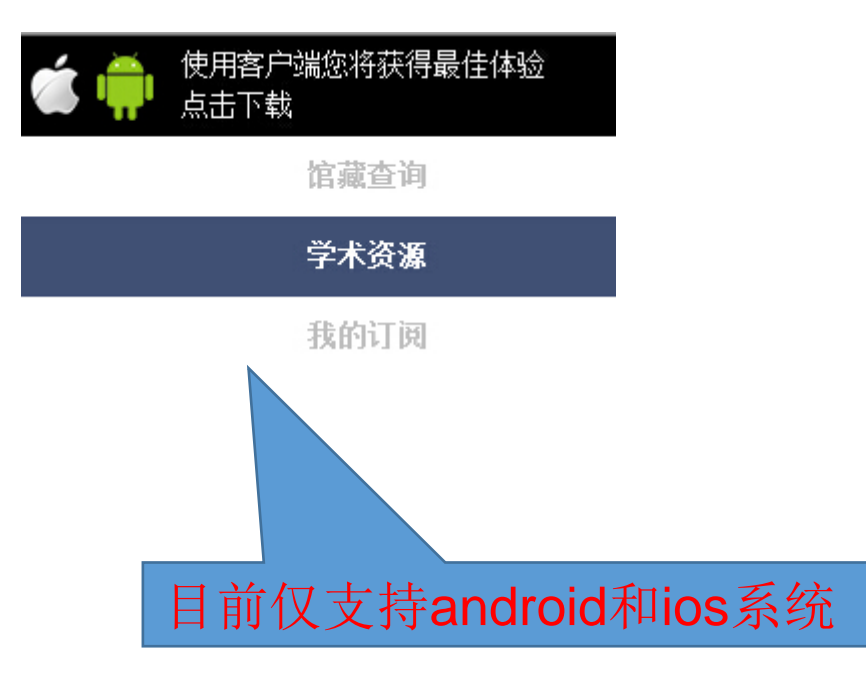

# ■ 对接本馆OPAC系统

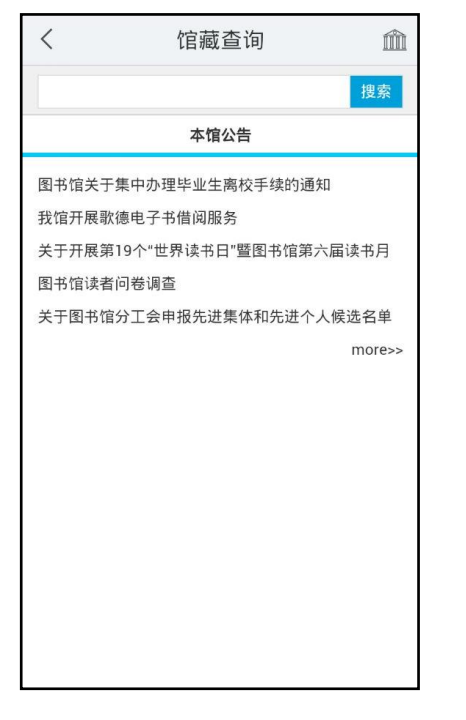

| <        | 馆藏查询                 |
|----------|----------------------|
| 共有 188条搜 | 夏索结果:                |
| 1、图书总    |                      |
| 责任者:孔子   | <sup>2</sup> 文化大全编辑部 |
| 索书号:Z81  | 2.1 / 2              |
| 出版社:?    |                      |
| 2、图书馆    | 目录                   |
| 责任者:广西   | 图书馆学会                |
| 索书号:G25  | 54.33 / 4            |
| 出版社:?    |                      |
| 3、图书学部   | 辞典                   |
| 责任者:长泽   | 译规矩也                 |
| 索书号:G25  | 55 / 1               |
| 出版社:?出   | 版社                   |
| 4、(在编)   | 书馆指南                 |
| 责任者:顾习   | <b>C编纂</b>           |
| 索书号:G25  | 58 / 5               |
| 出版社:国家   | 尿图书馆出版社              |
| 5、(在编)   | 书馆自动化                |
| 责任者:袁名   | 3敦,耿骞编著              |
| 索书号:G25  | 50.7 / 23            |
| 出版社:国家   | 國书馆出版社               |
| 6、(在编)   | 书馆自动化应用基础            |
| 责任者:沈迪   | 也飞主编                 |
| 索书号:G25  | 50.7 / 22            |
| 出版社:国家   | 國书馆出版社               |

ŵ

| 书 名:图书<br>ISBN和价格:<br>责任者:孔·<br>出版发行项:<br>物理图分类号:<br>主题词:国:<br>馆藏描述:03<br>馆藏分布 f | 总目<br>?<br>子文化大全编辑部编<br>?:?,[不详]<br>19页 20cm<br>Z812.1<br>家书目<br>599708<br><b>青况:</b> |  |
|----------------------------------------------------------------------------------|---------------------------------------------------------------------------------------|--|
| 条码号                                                                              | 0599708                                                                               |  |
| 馆藏代码                                                                             | 密集书库                                                                                  |  |
| 借阅状态                                                                             | 可借                                                                                    |  |
| 馆藏地点                                                                             | 逸夫一楼密集书库                                                                              |  |
|                                                                                  |                                                                                       |  |

|                    | 我的借阅       | $\checkmark$ |  |  |
|--------------------|------------|--------------|--|--|
| 目前借书: 30           |            |              |  |  |
| 《大秦帝国 第一部(上) 黑色裂变》 |            |              |  |  |
| 馆藏号                | 1317755    |              |  |  |
| 馆藏地址               | 文学2        |              |  |  |
| 应还日期               | 2014-02-10 |              |  |  |
| 《边城》               |            | 续借           |  |  |
| 馆藏号                | 1201536    |              |  |  |
| 馆藏地址               | 文学2        |              |  |  |
| 应还日期               | 2014-02-10 |              |  |  |
| 〈秦腔〉               |            | 续借           |  |  |
| 馆藏号                | 1202476    |              |  |  |
| 馆藏地址               | 文学2        |              |  |  |
| 应还日期               | 2014-02-10 |              |  |  |
| 《秦腔》               |            | 续借           |  |  |
| 馆藏号                | 1202475    |              |  |  |

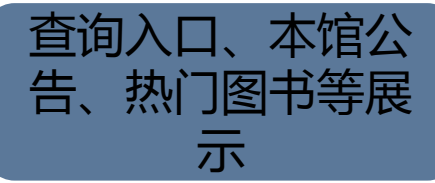

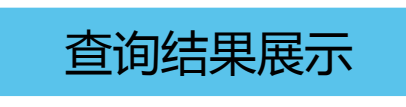

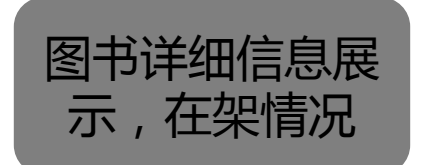

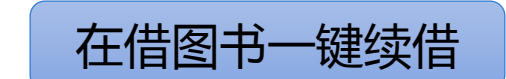

## ■ 基于元数据的统一检索

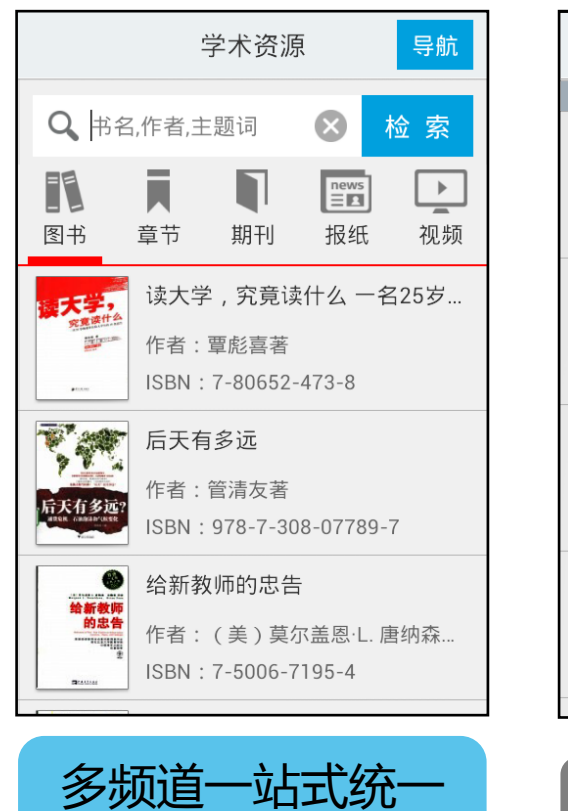

检索

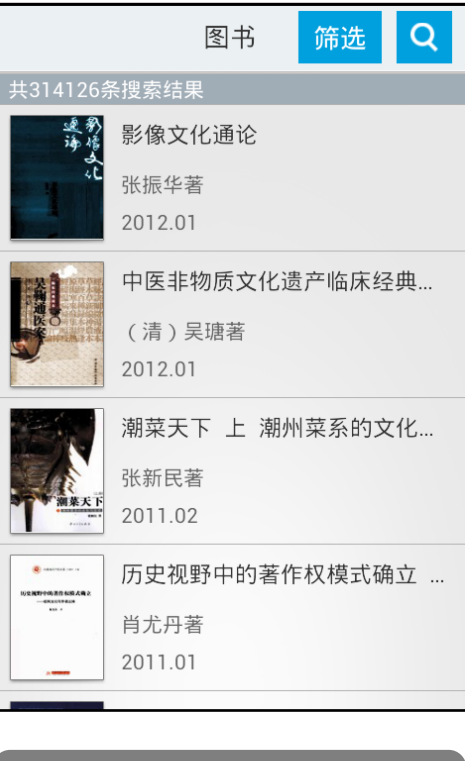

图文立体展示

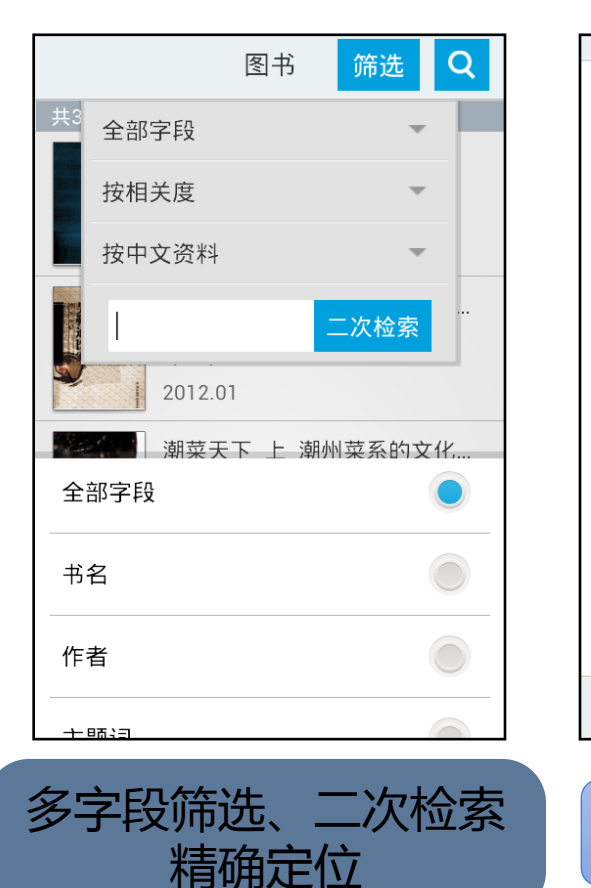

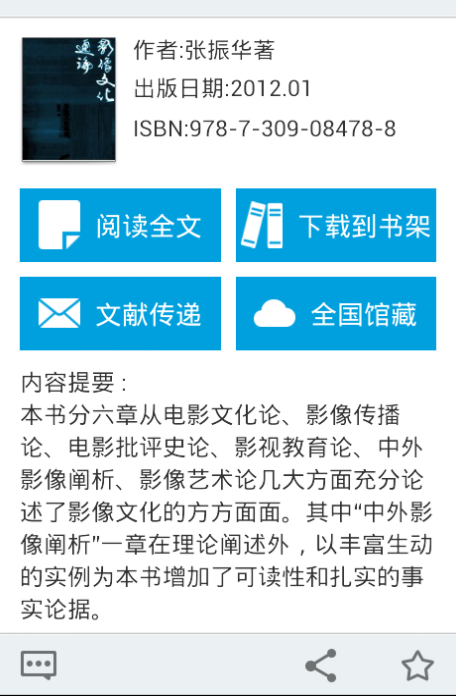

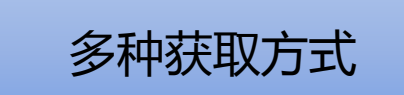

# ■ 专属视听阅读空间

|      | 书库 | Q |
|------|----|---|
| 经典名著 |    | > |
| 经管励志 |    | > |
| 人文社科 |    | > |
| 历史军事 |    | > |
| 生活时尚 |    | > |
| 悬疑惊悚 |    | > |
| 科幻空间 |    | > |

图书来源分类导航

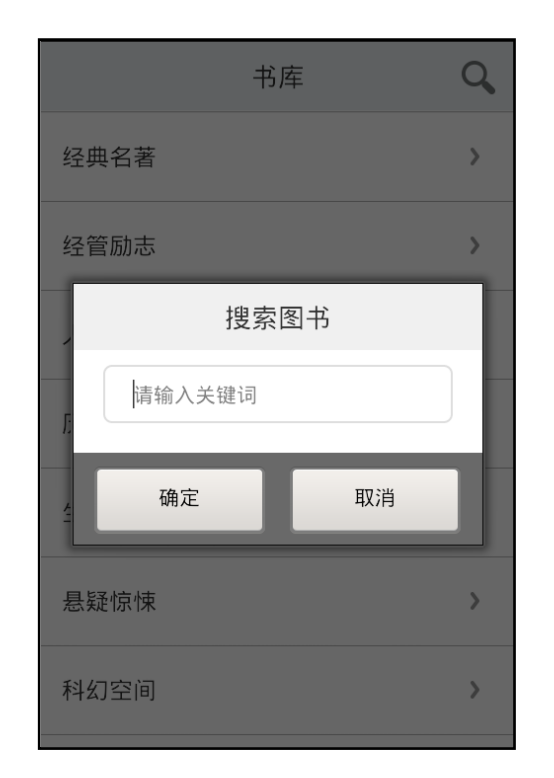

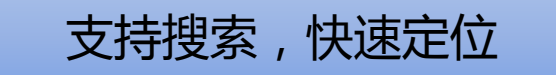

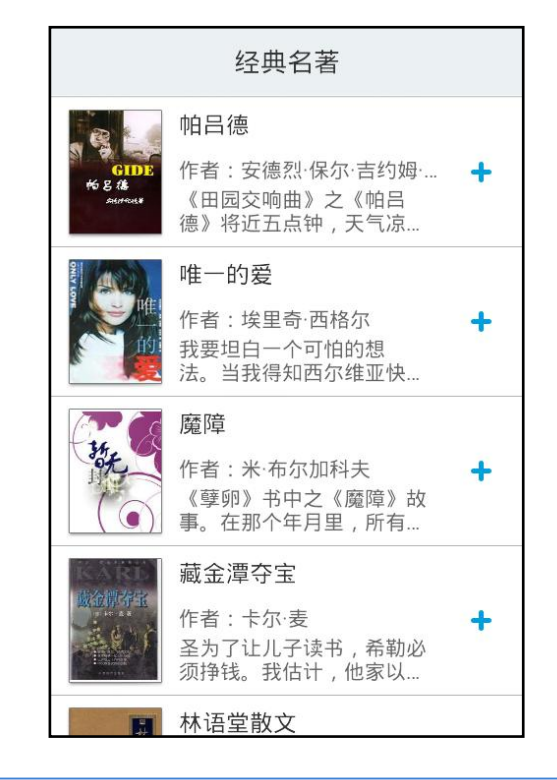

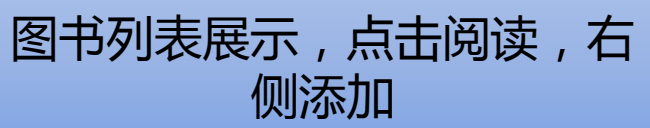

## ■ 专属视听阅读空间

| Ⅲ 看见 A♥ ■    |
|--------------|
| 此之深,以至于常常看不  |
| 见他人,对自己也熟视无  |
| 睹。           |
| 要想"看见",就要从   |
| 蒙昧中睁开眼来。     |
| 这才是最困难的地     |
| 方,因为蒙昧就是我自身, |
| 像石头一样成了心里的   |
| 坝。           |
| 这本书中,我没有刻    |
| 意选择标志性事件,也没  |
| 有描绘历史的雄心,在大  |

#### Epbu全文阅读

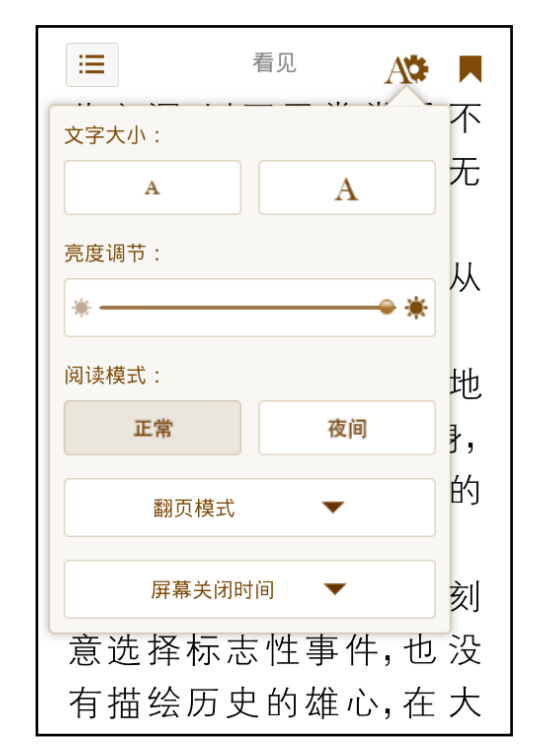

多种操作小工具

■ 个人管理中心

| 院校地区               | $\checkmark$ |
|--------------------|--------------|
| ● 请输入汉字/拼音/首字母缩写查询 |              |
| 北京市                | >            |
| 上海市                | ×a           |
| 天津市                | c<br>≯f      |
| 安徽省                | g<br>≯h      |
| 重庆市                | >            |
| 福建省                | ۲<br>مر      |
| 甘肃省                | >×<br>y      |
| 广东省                | ×z           |
|                    |              |

|           | 院校地区                                           | $\checkmark$   |
|-----------|------------------------------------------------|----------------|
| ● 请输入汉字/拼 | ·<br>「<br>「<br>首<br>字<br>母<br>缩<br>写<br>査<br>询 |                |
| 北京市       |                                                | >              |
| 上海市       |                                                | #<br>>a        |
| 天津市       |                                                | c<br>>f        |
| 安徽省       |                                                | g<br>≯h        |
| 重庆市       |                                                | <              |
| 福建省       |                                                | ،<br>مر        |
| 甘肃省       |                                                | >×<br>>        |
| 广东省       |                                                | > <sup>z</sup> |
|           |                                                |                |

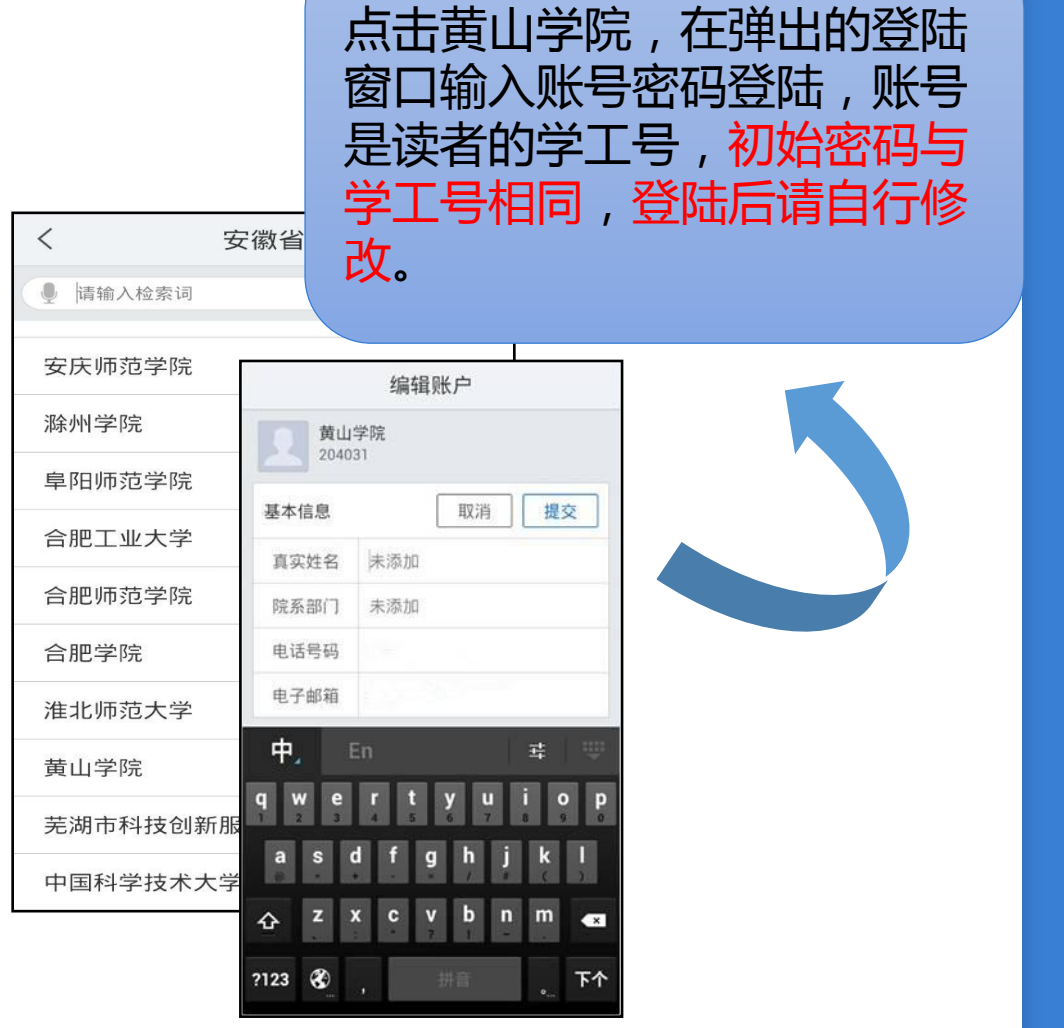

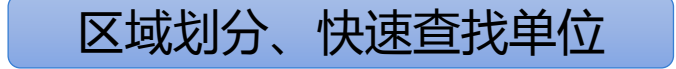

■ 个人管理中心

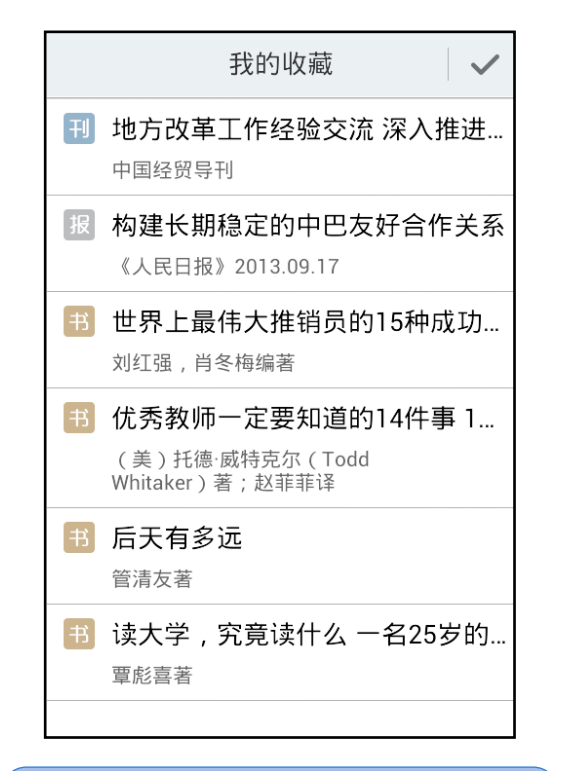

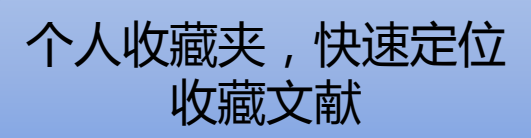

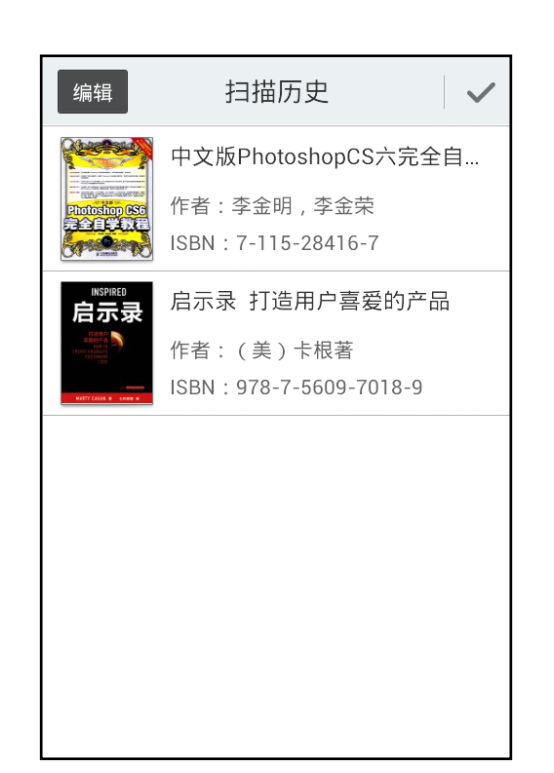

扫码历史全纪录

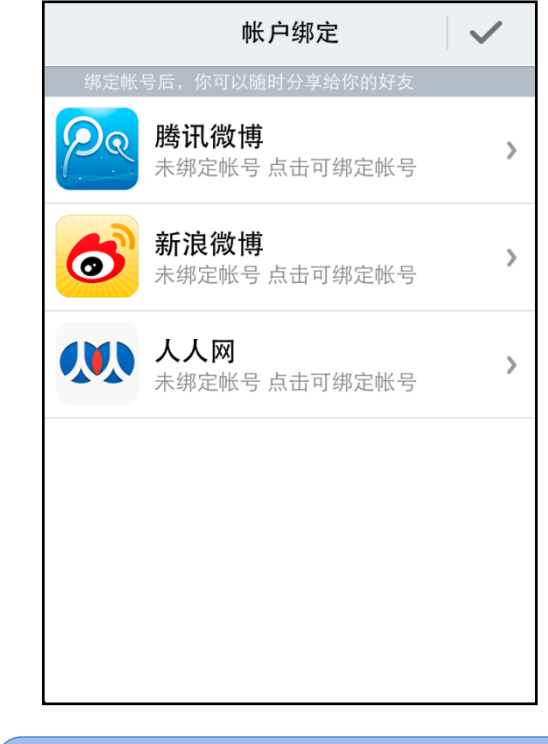

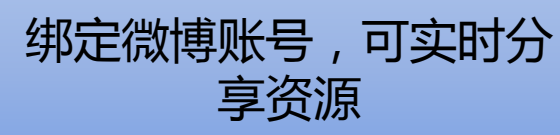